# 

Internet Banking for Retail Clients User Manual

> BANCA MILLENNIUM S.A.. – Piata Presei Libere, Nr. 3-5, Cladirea City Gate, Turnul Sudic, parter, et. 13-17, Sector 1, 013702, Bucuresti, Romania, J40/3002/2007; CUI 21087140; Nr. in Registrul Instituțiilor de Credit: RB-PJR-40-057/03.09.2007; Numar procesare date personale 6380; Capital social (subscris si varsat) 303.195.000 RON www.millenniumbank.ro

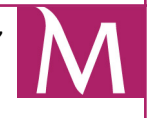

### Table of contents

bank

Millennium

| 1. ( | General information                                                   | 5            |
|------|-----------------------------------------------------------------------|--------------|
|      | 1.1. Hardware and Software requirements                               | 5            |
|      | 1.2. Security                                                         | 5            |
|      | 1.3. Security measures                                                | 5            |
|      | 1.4. How to protect your computer during the use of Internet Banking? | 5            |
|      | 1.5 Glossary                                                          | 6            |
| 2    | The access to Internet Banking from Millennium Bank                   | 7            |
|      | 2.1. Getting started with Internet Banking                            |              |
|      | 2.7 First Login                                                       | /            |
|      | 2.2. Thist Login                                                      | י<br>א       |
|      | 2.J. Maili Fage                                                       | 0            |
|      | 2.4.1 Chapping your series softings                                   | 7            |
|      | 2.4.1. Changing your screen settings                                  | 9            |
|      | 2.4.2. Changing your personal data                                    | . 10         |
|      | 2.4.3. Changing your security settings                                | . 10         |
| _    | 2.4.4. Changing your password                                         | . 11         |
| 3. / | Application menus                                                     | .12          |
|      | 3.1 Vertical Menu                                                     | . 12         |
|      | 3.2. Horizontal Menu                                                  | . 12         |
| 4. \ | /ertical Menu                                                         | .13          |
|      | 4.1. My Finances                                                      | .13          |
|      | 4.2. Statements                                                       | .13          |
|      | 4.2.1. Online Statements                                              | . 13         |
|      | 4.2.2. List of Transactions                                           | . 13         |
|      | 4.2.3. Credit Card Statements                                         | . 14         |
|      | 4.3. Exchange Rates                                                   | . 14         |
| 5 1  | Horizontal Menu                                                       | 15           |
|      | 5.1 Home                                                              | 15           |
|      | 5.7 Δccounts                                                          | 15           |
|      | 5.2.1 Accounts List                                                   | . 15         |
|      | 5.2.7. Account Datails                                                | . 15         |
|      | 5.2.2. Account Details                                                | ۲. ا .<br>۱۷ |
|      | J.Z.S. Open Savings Account                                           | . 10         |
|      | 5.3. Payments                                                         | . 17         |
|      |                                                                       | . 17         |
|      | 5.3.2. Transfers Between my Accounts                                  | . 18         |
|      | 5.3.3. Local Currency Payments                                        | . 18         |
|      | 5.3.4. Foreign Currency Payments                                      | . 19         |
|      | 5.3.5. Treasury Payments                                              | . 20         |
|      | 5.3.6 Pending Transactions                                            | . 21         |
|      | 5.3.7. Standing Orders                                                | . 22         |
|      | 5.3.7.1. New Standing Order                                           | . 22         |
|      | 5.3.7.2. Standing Orders List                                         | . 22         |
|      | 5.3.7.3. Standing Order Details                                       | . 22         |
|      | 5.3.8. Beneficiaries                                                  | . 22         |
|      | 5.3.8.1. New Beneficiary                                              | . 22         |
|      | 5.3.8.2. Beneficiaries List                                           | . 23         |
|      | 5.3.8.3. Beneficiary details                                          | . 24         |
|      | 5.3.9. Utility Payments                                               | . 24         |
|      | 5.4. Cards                                                            | . 26         |
|      | 5.4.1. Cards list                                                     | . 26         |
|      | 5 4 2 Card Details                                                    | 26           |
|      | 5 4 3 Activation                                                      | · 20<br>27   |
|      | 5 / / Change DIN                                                      | .∠/<br>27    |
|      | 5.4.5. Change the ATM and DOS daily transaction limits for cards      | .∠/<br>20    |
|      |                                                                       | . 20         |

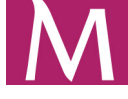

|    | 5.4.6. Early Repayment                                                                                   | 28       |
|----|----------------------------------------------------------------------------------------------------|----------|
|    | 5.4.7. Cash Advance                                                                                      | 30       |
|    | 5.5. Loans                                                                                               | 30       |
|    | 5.5.1. List                                                                                              | 30       |
|    | 5.5.2. Loan Details                                                                                      | 30       |
|    | 5.6. Term Deposits                                                                                       | 31       |
|    | 5.6.1. Term deposits list                                                                                | 31       |
|    | 5.6.2. Term deposit details                                                                              | 31       |
|    | 5.6.3. Term Deposit Constitution                                                                         | 32       |
|    | 5.6.3. Early redemption                                                                                  | 33       |
|    | 5.7. Ending your Internet Banking session (logout)                                                       | 33       |
| 6  | Application Manual for Internet Banking on mobile devices                                                | 34       |
| •. | 6.1 Registration process                                                                                 | 34       |
|    | 6.2 Application functionalities                                                                          | 38       |
|    | 6.2.1 Accounts                                                                                           | 38       |
|    | 6 3 Daymonts                                                                                             | 20       |
|    | 6.3.1 Transfors                                                                                          | 30       |
|    | 6.2.1.1. To Millonnium Bank accounts                                                                     | 20       |
|    | 6.2.1.2. To other banks accounts                                                                         | 17       |
|    | 0.5.1.2. 10 olliel buliks accounts                                                                       | 4Z       |
|    | 0.4. Didits                                                                                              | 44<br>45 |
|    |                                                                                                    | 43       |
|    | 6.5.1. ACCOUNTS                                                                                          | 43       |
|    | 6.5.2. Deneficiaries                                                                                     | 40       |
|    | 6.5.3. Change PIN                                                                                        | 47       |
|    | 6.5.4. Clear history                                                                                     | 47       |
| -  | 6.6. Contact                                                                                             | 48       |
| 7. | FAUS                                                                                                    | 50       |
|    | 7.1. The phone number recorded by the bank is not the crrect one or you didn't provide a mobile phone    | e<br>FA  |
|    | number to the millennium Bank                                                                            | . 50     |
|    | 7.2. What do I have to do if I don't receive the SMS authorization code?                                 | . 50     |
|    | 7.3. What do I have to do if I mistyped the transaction authorization code?                              | . 50     |
|    | 7.4. For how long is the authorization code valid?                                                       | . 50     |
|    | 7.5. Can I use the same code for multiple transactions?                                                  | . 50     |
|    | 7.6. Can I still receive SMS authorization codes on my mobile phone even if I'm travelling abroad?       | . 50     |
|    | 7.7. Can I receive SMS authorization codes on my mobile phone even if I am using an international mobile | ile      |
|    | phone number?                                                                                            | 50       |
|    | 7.8. What do I have to do if my phone has reached the maximum message storage limit (Inbox / Curier      |          |
|    | Intrari)?                                                                                                | 50       |
|    | 7.9. What do I have to do if my mobile phone's GSM coverage is poor and I am waiting for my SMS          |          |
|    | authorization code?                                                                                      | 51       |
|    | 7.10. What do I have to do if I have set the wrong SMS service center in my mobile phone and I am        |          |
|    | waiting for my SMS authorization code?                                                                   | . 51     |
|    | 7.11. What do I have to do if my phone is not working properly and/or fails to validate my SIM card and  |          |
|    | am waiting for my SMS authorization code?                                                                | 51       |
|    | 7.12. The idle time has been reached and I didn't receive my SMS with the authorization code. Was the    | <u>e</u> |
|    | transaction performed?                                                                                   | 51       |
|    | 7.13. What do I have to do if I forgot/blocked my PIN?                                                   | 51       |
|    | 7.14. What do I have to do if I block my Mobile Password?                                                | 51       |
|    | 7.15. Can I use this application on another mobile device?                                               | 52       |
|    | 7.16. What can I do if I delete the application from my mobile phone by mistake?                         | 52       |
|    |                                                                                                    |          |

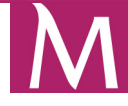

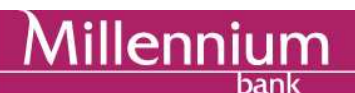

### Dear Client,

Thank you for joining the users of the Internet Banking System!

Internet Banking was developed for your convenience and effective personal financial management. Its convenience permits quick and safe transfers, checking the balances of your personal accounts as well as monitoring the details for every transaction. Additionally, in order to make system operations easier, we have prepared the User Manual.

Internet Banking gives you access to services and information tailored to your accounts' management requirements.

We are confident that working with the Internet Banking service will give you great satisfaction and will streamline your personal financial management.

We wish you many successful transactions!

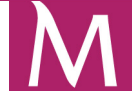

### 1. General information

The Internet Banking service has been developed for execution of domestic and international financial transactions and for full cash management. The system allows the client to perform transfers between accounts, manage current accounts, term deposits, and loans, as well as the request documentation and cards. Internet Banking also enables the monitoring of transactions and of their authorization by individual users, starting from the moment of their generation within the system until execution.

The Internet Banking application features:

- 24/7 availability of services;
- mobility access to accounts in Bank Millennium from any computer meeting minimum hardware and software requirements;
- no need to install additional software in your computer;
- no cost of additional licenses;
- Romanian and English language versions.

### 1.1. Hardware and Software requirements

In order to work properly with the Internet Banking Service you need a PC with Internet access and a web browser. The Internet Banking application can be accessed using any of the following browsers: **Google Chrome** (version 16 or greater), **Mozilla Firefox** (version 10 or greater), **Internet Explorer** (version 7 or greater), **Opera** (version 11 or greater) and **Safari** (version 5.2 or greater).

In order to perform transactions through Internet Banking you need a working mobile phone and you must be in an area with good GSM signal. The mobile phone number must be registered in Millennium Bank's database.

### 1.2. Security

The Internet Banking Service has the following security features:

- SSL secure communication protocol, providing 128-bit data encryption;
- User logging with the Client Code;
- Personal access Password
- SMS Transaction authorization code or Password2 (depending on the authorization methos you use)

### 1.3. Security measures

- 1. The Internet Banking application will never ask you, by e-mail, identification elements such as: account number, CIF, Internet Banking user name, password, SMS.
- 2. The Millennium Bank employees will never ask you to disclose your password.
- 3. Millennium Bank will never send you e-mails or messages asking you to access URL addresses or links for connecting to Internet Banking.

### 1.4. How to protect your computer during the use of Internet Banking?

### I.Online security in general

For an optimum security of your transactions, Internet Banking uses a SSL secure communication protocol, providing 128-bit data encryption.

### When you connect to Internet Banking is very important to:

- 1. Type directly from the keyboard the URL address: <u>www.millenniumbank.ro</u> to connect.
- 2. The Bank is not responseble in case the Internet Banking application is used from public places.
- 3. Do **NOT** save the password or other information regarding the Internet Banking service in the computer's memory.

- 4. **Do NOT reveal to anybody your password** and information regarding the security of your accounts; the bank will never contact you to ask for this information; if you are contacted by e-mail or by phone regarding this information, do not reveal them to anybody!
- 5. Change IMMEDITLY the password if you suspect that someone else knows it;
- 6. Don't use often computers from public places such as *Internet café* because they don't offer sufficient security;
- 7. Do not set or change the password from a public computer;
- 8. Do not leave the computer unguarded and connected to the Internet Banking page if you are using a public computer;
- 9. Check regularly your accounts!
- 10. If you want to perform transactions, make sure that the phone number is registered in the bank's database and that you phone is working properly (the battery is charged and you get good GSM coverage)!

### II. Protect your computer!

- 1. Use a *firewall*!
- 2. Use an *anti-virus*!
- 3. Block the "spy" programs !

#### Term Definition **General Conditions** The Internet Banking Contract signed between the Bank and the Customer Millennium Bank Customer, user of the Internet Banking Service Customer **Client Code** A sequence of 8 digits used in the login process Password 1 Password used together with the Client Code to acces the system. On your first login you must change your password. The new password must contain only digits (8 digit string). After authentication you can perform the following transactions: View balances of bank accounts; View spending limits on credit card accounts; View credit and debit balances: Order transfers between client accounts within the Bank SMS The method used to send to the customer the Authoriyation *Code* that must be used for the authorivation of specific transactions. Authorization Code A 7 digits transaction authorization code, received by SMS. The (sent by SMS) SMS Authorization Code is used for the following transactions: You may perform the following transactions using the SMS authorization code: Modify personal data; Define, edit and delete Standing Orders; Order payments to other customers of the Millennium Bank; Order domestic and foreign payments; Utilities payments; Change card PIN; Change Password: Change ATM/POS transaction limits.

### 1.5 Glossarv

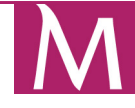

### 2. The access to Internet Banking from Millennium Bank

In order to get access to the Internet Banking service, please visit a Millennium Branch and sign an Internet Banking Contract (General Conditions). The access elements to the Internet Banking that you will receive are: <u>Client Code</u> and <u>the secure envelope containing Password1</u>.

In order to authorize transactions and SMS containing an authorization code will be sent to your mobile phone. Therefore, you must have a mobile phone that is working properly and you must own a mobile phone (accepted format 07XX XXX XXX) registered to a national mobile network provider. You must make sure that your phone number is correctly registered to the bank's database.

### 2.1. Getting started with Internet Banking

This chapter describes your experience when using the Internet Banking Service for the first time and the actions we recommend you take to personalize your service.

### 2.2. First Login

Type in your browser the address: <u>http://www.millenniumbank.ro</u>. After, type in the field Access accounts, the Client Code that was handed to you by the bank. Press the Individuals button.

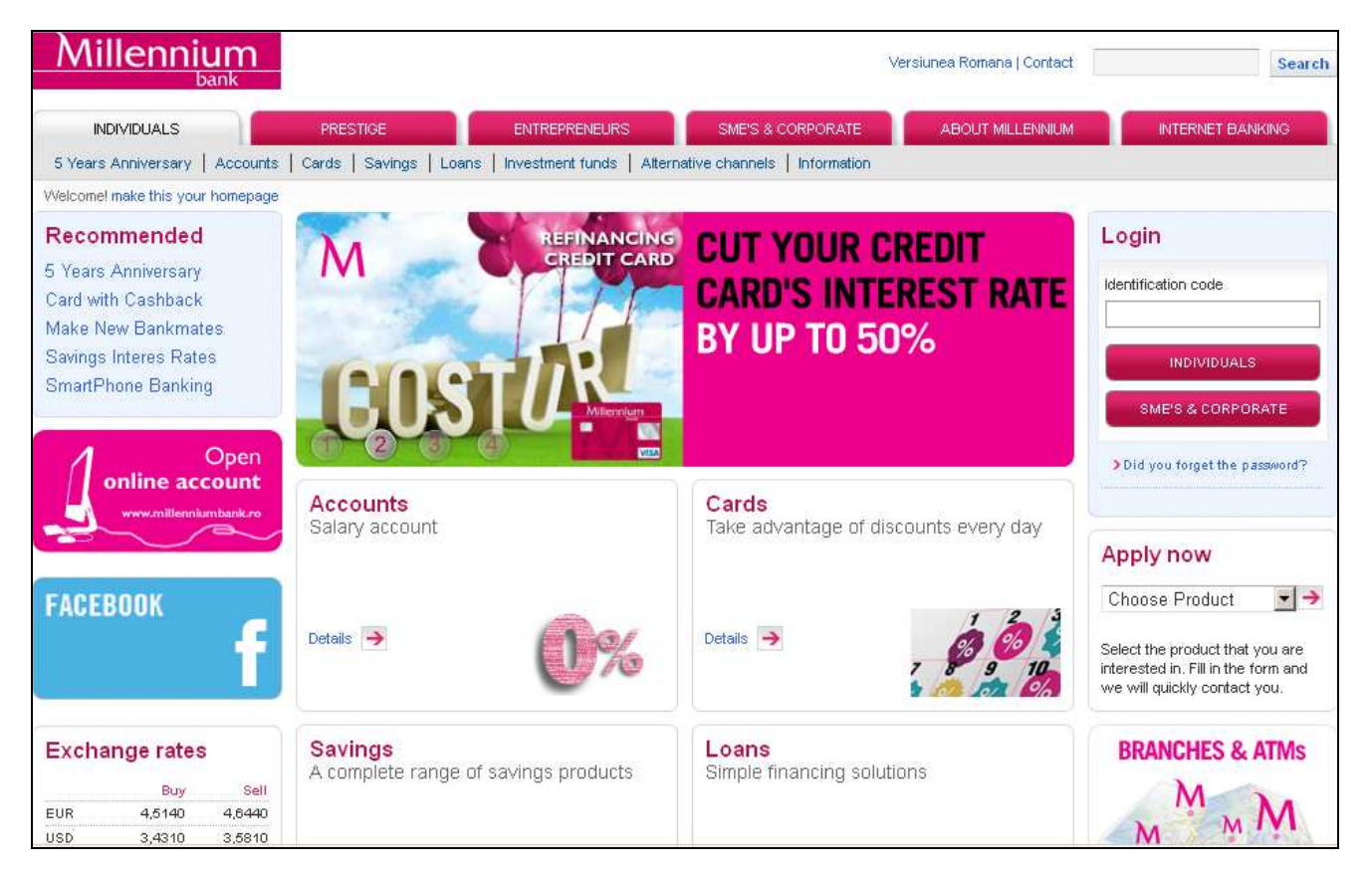

The next step that you need to make is to type the Password1 handed to you at the bank. The system will ask you to change it.

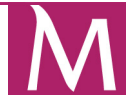

| INDIVIDUALS | PRESTIGE                                      | ENTREPRENEURS                                               | SME'S & CORPORATE                                                  | ABOUT MILLENNIUM                                | INTERNET BANKING |
|-------------|-----------------------------------------------|-------------------------------------------------------------|--------------------------------------------------------------------|-------------------------------------------------|------------------|
| Welcome!    | Access Accour                                 | nts                                                         |                                                                    |                                                 |                  |
|             | System has detected change Password 1 with 8. | the first usage of given Pas<br>with a new one.Configure th | ssword 1. Thus, according to our<br>te new Password 1 us a numerio | security policy, please<br>string, length equal |                  |
|             | Password                                      |                                                             |                                                                    |                                                 |                  |
|             | Client Code                                   | 00074062                                                    |                                                                    |                                                 |                  |
|             | Password                                      | •••••                                                       |                                                                    |                                                 |                  |
|             | New password (numbers<br>only)                | •••••                                                       | ( Must be numeric and have                                         | e 8 digits )                                    |                  |
|             | Re-enter new password                         | •••••                                                       | ( Must be numeric and have                                         | e 8 digits )                                    |                  |
|             | Please select identification                  | type:                                                       |                                                                    |                                                 |                  |
|             |                                               | CNP     Deconart                                            |                                                                    |                                                 |                  |
|             | Select the characters from 2                  | positions 2 and 10 from                                     | the code and click "Login" (                                       | example):                                       |                  |
|             |                                               |                                                             |                                                                    | Cancel Login                                    |                  |

### NOTE

For security reasons the application will ask you, for every authentication, to choose two random characters from the Personal Numeric Code (CNP).

Press the Login button. Now your password is changed.

### WARNING!

Password1 must be changed into a format accepted by the Bank - a string of 8 digits!

### 2.3. Main Page

After login to the Internet Banking System you can view the main page (Home). A welcome message with your name appears on the top left corner of the screen.

| INDIVIDUALS                                                                                                    | PRESTIGE          | ENTREPRENEURS | SME'S & CORPORATE |           | INTERNET BANKING |  |  |  |  |  |
|----------------------------------------------------------------------------------------------------|-------------------|---------------|-------------------|-----------|------------------|--|--|--|--|--|
| Home Accounts Payments Term Deposits Loans Cards Info and Manuals                                                                   |                   |               |                   |           |                  |  |  |  |  |  |
| Welcome RETAILTEST DUMMY TEST You are logged in the internet banking                                                                |                   |               |                   |           |                  |  |  |  |  |  |
| My Finances                                                                                                    | My Finances       |               |                   |           | Currency* RON 💌  |  |  |  |  |  |
| Statements                                                                                                    | Accounts          |               |                   | 15,70 RON | 0,00 RON         |  |  |  |  |  |
| Exchange Rates                                                                                                    | ites Credit cards | 51,47 RON     | 0,00 RON          |           |                  |  |  |  |  |  |
| User Profile                                                                                                    |                   |               |                   |           |                  |  |  |  |  |  |
|                                                                                                    | Total             |               |                   | 67,17 RON | 0,00 RON         |  |  |  |  |  |
| * calculated for informational purposes only, nonbinding for the bank and related to the average exchange rates of Millennium Bank. |                   |               |                   |           |                  |  |  |  |  |  |

BANCA MILLENNIUM S.A.. – Piata Presei Libere, Nr. 3-5, Cladirea City Gate, Turnul Sudic, parter, et. 13-17, Sector 1, 013702, Bucuresti, Romania, J40/3002/2007; CUI 21087140; Nr. in Registrul Instituțiilor de Credit: RB-PJR-40-057/03.09.2007; Numar procesare date personale 6380; Capital social (subscris si varsat) 303.195.000 RON www.millenniumbank.ro

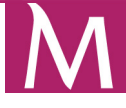

The following options are displayed on the **Start** page:

- Current Accounts list;
- Term Deposits list (if applicable)
- You can obtain statements and transactions list;
- You can view exchange rates;
- Details about the User. In the User Profile option you have the possibility to change
- Password1, idle time, password reminder frequency and view settings.

### 2.4. Actions after the first login

After the first authentication to the Internet Banking system you can set up the groups of accounts that you wish to view (Accounts, Term Deposits, Cards and Loans). The information regarding the before mentioned categories is presented as a Total Balance for the category. The Total Balance is displayed in RON, as a rough conversion made by the bank, even if you have accounts in other currencies. The currency in which you want these groups of accounts to be displayed can be modified using the option **Display Settings**. You can also view your personal information and set your own security settings.

### 2.4.1. Changing your screen settings

This page allows you to personalize your home page (the first screen that appears after logging in, also accessible by clicking the Home option).

| Click on Dis | olav Set | tings withi | n the Us | er Profile | section | and the | following | page will | open:       |
|--------------|----------|-------------|----------|------------|---------|---------|-----------|-----------|-------------|
|              |          |             |          |            |         |         |           | P~50      | • P • · · · |

|                                                              | PRESTIGE                                                             | ENTREPRENEURS                             | SME'S & CORPORATE | ABOUT MILLENNIUM          | INTERNET BANKING      |  |  |  |  |  |  |
|--------------------------------------------------------------|----------------------------------------------------------------------|-------------------------------------------|-------------------|---------------------------|-----------------------|--|--|--|--|--|--|
| Home   Accounts   Payment                                    | s   Term Deposits   Loans                                            | Cards   Info and Manuals                  |                   |                           |                       |  |  |  |  |  |  |
| Welcome RETAILTEST DUMMY TE                                  | Welcome RETAILTEST DUMMY TEST You are logged in the internet banking |                                           |                   |                           |                       |  |  |  |  |  |  |
| My Finances<br>Statements                                    | Display Settings<br>My Finances                                      |                                           |                   |                           |                       |  |  |  |  |  |  |
| Exchange Rates                                               |                                                                      | Show current accour<br>Show term deposits | nts               |                           |                       |  |  |  |  |  |  |
| Display Settings<br>Security Settings                        |                                                                      | Show credit cards Show loans              |                   |                           |                       |  |  |  |  |  |  |
| Personal Information<br>Password Manager<br>Recover PUK Code | Default cu                                                           | rrency RON 💌                              |                   |                           |                       |  |  |  |  |  |  |
| Administrate Mobile<br>Password                              | Default Account                                                      | ccount 126561 - Cont Curent RC            | N 💌               |                           |                       |  |  |  |  |  |  |
|                                                              | New messages                                                         |                                           |                   |                           |                       |  |  |  |  |  |  |
|                                                              | Lines pa                                                             | r page 2 💌                                |                   |                           |                       |  |  |  |  |  |  |
|                                                              | Transaction history                                                  | / screens                                 |                   |                           |                       |  |  |  |  |  |  |
|                                                              | Lines pe                                                             | r page 25 💌                               |                   |                           |                       |  |  |  |  |  |  |
|                                                              |                                                                      |                                           | Please cor        | nfirm entered data Cancel | Default Settings Save |  |  |  |  |  |  |

You can change the number of displayed subjects of messages received from the Bank and settings of the transactions list on the account: 25, 50 or 100.

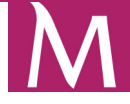

### 2.4.2. Changing your personal data

Choose the **Personal Information** option within the **User Profile** section.

| Home       Accounts       Payments       Term Deposits       Loans       Cards       Info and Manuals         Welcome RETAILTEST DUMMY TEST Tou are logged in the internet banking       Personal information         My Finances       User Name RETAILTEST DUMMY TEST         Statements       Address PT PRESEI LIBERE CITY GATE 3-5 BI. SUDIC Et. 13-17         Exchange Rates       Postal Code BUCURESTI/SECTOR1         User Profile       E-mail | ET BANKING                                                           |  |  |  |  |  |  |  |  |  |
|----------------------------------------------------------------------------------------------------|----------------------------------------------------------------------|--|--|--|--|--|--|--|--|--|
| Welcome RETAILTEST DUMMY TEST You are logged in the internet banking       My Finances       Statements       Exchange Rates       User Profile       E.mail                                                                                                    |                                                                      |  |  |  |  |  |  |  |  |  |
| My Finances     Personal information       Statements     User Name RETAILTEST DUMMY TEST       Address PT PRESEI LIBERE CITY GATE 3-5 BL SUDIC Et. 13-17       Exchange Rates     Postal Code BUCURESTI/SECTOR1       User Profile     E-mail                                                                                                    | Welcome RETAILTEST DUMMY TEST You are logged in the internet banking |  |  |  |  |  |  |  |  |  |
| Display Settings     Telephone*       Security Settings     111111       Personal Information     Mobile*       Password Manager     Preferred mean of contact       Recover PLK Code     Telephone                                                                                                    |                                                                      |  |  |  |  |  |  |  |  |  |
| Administrate Mobile<br>Password OE-mail                                                                                                    | ancel Save                                                           |  |  |  |  |  |  |  |  |  |

This page allows you to define the following values:

- E-mail;
- Telephone;
- Mobile Phone;
- Preferred mean of contact.

### NOTE

For security reasons, the change of the mobile phone number must be performed only by going to the nearest Millennium Bank branch and filling in a personal data change form. The changes will be performed within maximum 24 hours from filling.

### 2.4.3. Changing your security settings

Click User Profile > Security Settings option to open the page.

| INDIVIDUALS                                 | PRESTIGE                              | ENTREPRENEURS            | SME'S & CORPORATE | ABOUT MILLENNIUM | INTERNET BANKING |
|---------------------------------------------|---------------------------------------|--------------------------|-------------------|------------------|------------------|
| Home   Accounts   Payment                   | s   Term Deposits   Loans             | Cards   Info and Manuals |                   |                  |                  |
| Welcome RETAILTEST DUMMY TE                 | ST You are logged in the interne      | t banking                |                   |                  | Logout           |
| My Finances<br>Statements<br>Exchange Rates | Security settings<br>Your security se | ttings                   |                   |                  |                  |
| User Profile                                | ld                                    | e time 15 mins           |                   |                  |                  |
| Display Settings<br>Security Settings       | Password Rer<br>Freq                  | ninder 50 days<br>Jency  |                   |                  |                  |
| Personal Information                        | Dail                                  | / Limit 4.000,00 RON     |                   |                  |                  |
| Password Manager<br>Recover PUK Code        | Daily Limit I                         | Jsage 0,00 RON           |                   |                  |                  |
| Administrate Mobile<br>Password             |                                       |                          |                   |                  | Cancel Edit      |

This page allows you to define the following values:

- Idle time limit;
- Password reminder frequency.

BANCA MILLENNIUM S.A.. – Piata Presei Libere, Nr. 3-5, Cladirea City Gate, Turnul Sudic, parter, et. 13-17, Sector 1, 013702, Bucuresti, Romania, J40/3002/2007; CUI 21087140; Nr. in Registrul Instituțiilor de Credit: RB-PJR-40-057/03.09.2007; Numar procesare date personale 6380; Capital social (subscris si varsat) 303.195.000 RON www.millenniumbank.ro

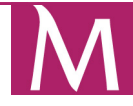

Click the Edit button to open the following page and edit values:

| INDIVIDUALS                                                   | PRESTIGE                                                             | ENTREPRENEURS                        | SME'S & CORPORATE                | ABOUT MILLENNIUM                | INTERNET BANKING |  |  |  |
|---------------------------------------------------------------|----------------------------------------------------------------------|--------------------------------------|----------------------------------|---------------------------------|------------------|--|--|--|
| Home   Accounts   Payments                                    | Term Deposits   Loans   Care                                         | ds   Info and Manuals                |                                  |                                 |                  |  |  |  |
| Welcome RETAILTEST DUMMY TEST                                 | You are logged in the internet ba                                    | nking                                |                                  |                                 | Logout           |  |  |  |
| My Finances<br>Statements                                     | Security settings<br>Please choose your prefer                       | rred settings                        |                                  |                                 |                  |  |  |  |
| Exchange Rates                                                | Idle time* 15 mins (MIN: 3 mins , MAX: 15 mins)                      |                                      |                                  |                                 |                  |  |  |  |
| User Profile<br>Display Settings                              | Password Reminder 50 days (MIN: 7 days , MAX: 60 days)<br>Frequency* |                                      |                                  |                                 |                  |  |  |  |
| Security Settings<br>Personal Information<br>Password Manager | or try one of pre-defined co<br>Minimum Medium                       | ombinations below. Clicki<br>Maximum | ng on the button the settings in | n the fields will change accord | dingly.          |  |  |  |
| Recover PUK Code<br>Administrate Mobile                       | Daily Transaction Lin                                                | nit                                  |                                  |                                 |                  |  |  |  |
| Password                                                      | Daily Limi                                                           | it* 4000                             | ,00 RON (MAX: 500000,00 R        | ON)                             |                  |  |  |  |
|                                                               | After pressing the Save bu                                           | itton, in order for the new (        | hanges to take effect, you nee   | ed to Logout and Login again.   | Cancel Save      |  |  |  |

For security reasons, the system automatic logs you out after a period of inactivity (being idle). You can change this period (idle time) by choosing a value between 3 and 15 minutes.

For security reasons, the system reminds you periodically to change your passwords. You can change this period by choosing a value between 7 and 60 days.

The above option allows you to change only the frequency of password change reminders. For a maximum security of your activity in the Internet Banking we recommend that you change your password with a well defined frequency of time.

### 2.4.4. Changing your password

illenni

Click User Profile > Password Manager option to open the page. This page allows you to change your password of access to the system (Password1).

| INDIVIDUALS                                                                                     | PRESTIGE                                           | ENTREPRENEURS          | SME'S & CORPORATE | ABOUT MILLENNIUM | INTERNET BANKING |  |  |  |
|-------------------------------------------------------------------------------------------------|----------------------------------------------------|------------------------|-------------------|------------------|------------------|--|--|--|
| Home   Accounts   Payments                                                                      | Term Deposits   Loans   Ca                         | rds   Info and Manuals |                   |                  |                  |  |  |  |
| Welcome RETAILTEST DUMMY TEST You are logged in the internet banking                            |                                                    |                        |                   |                  |                  |  |  |  |
| My Finances<br>Statements                                                                       | Password Manager<br>Change password                |                        |                   |                  |                  |  |  |  |
| Exchange Rates                                                                                  | Old passwoi                                        | rd*                    |                   |                  |                  |  |  |  |
| User Profile<br>Display Settings<br>Security Settings                                           | New password (numbe<br>onl<br>Re-enter new passwoi | y)*<br>rd*             | ]                 |                  |                  |  |  |  |
| Personal Information<br>Password Manager<br>Recover PUK Code<br>Administrate Mobile<br>Password | * Required field                                   |                        |                   |                  | Cancel Save      |  |  |  |

To change a password:

- Type the current password;
- Type the new password;
- Type the new password again for confirmation;
- Click the Save button

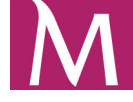

### 3. Application menus

Navigation is provided through two menus, the vertical menu and the horizontal menu:

### 3.1 Vertical Menu

Millenniu

The following options are available in the vertical menu:

- My Finances contains centralized, summarized information about all your assets;
- Statements list of available account statements and transaction lists that you can download;
- Exchange Rates contains information about foreign currency exchange rates;
- User Profile allows changing of the display settings, personal data, security settings and passwords;

### 3.2. Horizontal Menu

The following options are available in the horizontal menu:

- Home opens the main page;
- Accounts contains information about your accounts including the following fields: user name, account number, current balance, blocked funds and details;
- Payments menu that contains:
  - Upcoming Payments contains information about: Standing Orders, the credit card rates for unused amounts and credit rates details;
  - Transfers between My Accounts allows you to transfer funds to your Millennium Bank accounts including the exchange option as well;
  - Local Currency Payments domestic payments;
  - Foreign Currency Payments foreign payments;
  - Tresury Payments payments to accounts opened at the State Treasury;
  - Pending Transactions offers information about pending transactions payments registered with future value date;
  - Standing Orders allows transfers to Beneficiaries with specific frequency, on specific dates and in specified amounts;
  - Beneficiaries allows you to define parties to whose accounts you make transfers regularly;
  - Utility payments allows you to make utility payments (for instance ROMTELECOM bills);
- Term deposits contains a list of all time deposits with their descriptions, account numbers, maturity dates, balances and details. With this option you can also make new term deposits;
- Cards contains information about credit and debit cards and their balances; you may also view only the transactions related to the cards, such as Cash Advance and Early Repayment;
- Loans contains information about loans;
- Info and Manuals contains information about the bank's products and services (including special offers) as well as the Internet Banking application manual;
- Logout ends the Internet Banking session. We recomend that each time you finish working with the system to press the Logout button.

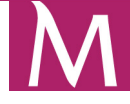

### 4. Vertical Menu

### 4.1. My Finances

This page contains information such as current accounts, term deposits and loan accounts. Click the My Finances option to open the page. To change the currency, click the Currency option (the function is available for information purposes only).

### 4.2. Statements

This page allows you to download account statements, transaction lists or credit cards statements.

### 4.2.1. Online Statements

Click on the **Statements > Online Statements** option to open the page.

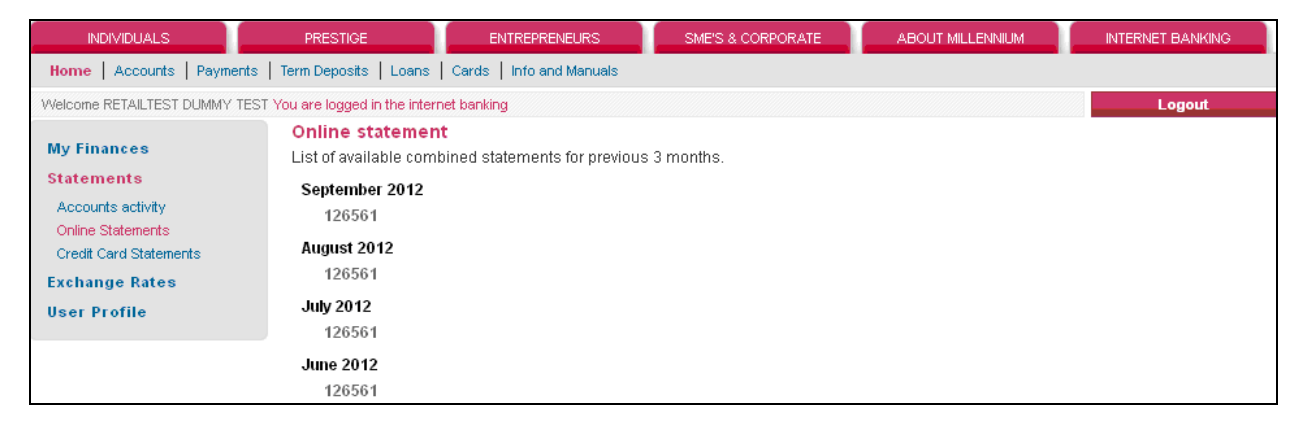

This page allows you to download online statements for your accounts.

### 4.2.2. List of Transactions

Click on the Statements > List of transactions option to open the page.

| INDIVIDUALS                                                                                                    | PRESTIGE                                                              | ENTREPRENEURS                                                          | SME'S & CORPORATE                                                                                                    | ABOUT MILLENNIUM        | INTERNET BANKING     |
|----------------------------------------------------------------------------------------------------|-----------------------------------------------------------------------|------------------------------------------------------------------------|----------------------------------------------------------------------------------------------------|-------------------------|----------------------|
| Home   Accounts   Payments                                                                                      | Term Deposits   Loans                                                 | Cards   Info and Manuals                                               |                                                                                                    |                         |                      |
| Welcome RETAILTEST DUMMY TEST                                                                                   | You are logged in the interr                                          | net banking                                                            |                                                                                                    |                         | Logout               |
| My Finances<br>Statements<br>Accounts activity<br>Online Statements<br>Credit Card Statements<br>Exchange Rates | Account activity Document type Type of Period Predefined Let          | the file PDF V                                                         | From                                                                                                    | 2012 V October 17 V     |                      |
| User Profile                                                                                                    | Last                                                                  | uay 💌                                                                  | То                                                                                                    | 2012 - October - 17     |                      |
|                                                                                                    | Accounts                                                              | tt RON 1936<br>tt RON 1936<br>tt EUR 1936<br>int RON 1936              | 763 - Current account - ATM tellers<br>778 - Current account - ATM tellers<br>782 - Current account - ATM tellers<br>797 - Current account - ATM tellers |                         |                      |
|                                                                                                    | Sorting method<br>Settlemen<br>4461 XXXX XXXX 38<br>5294 XXXX XXXX 61 | nt date 💿 Ti<br>327 - Visa Classic Romania<br>127 - MILLENNIUM MASTERC | ransaction date 🔘<br>ARD SHOPPING CARD                                                                                                    | 4461 XXXX XXXX 8518 - \ | /isa Gold Romania    |
|                                                                                                    |                                                                       |                                                                        |                                                                                                    | Down                    | nload EN Download RO |

BANCA MILLENNIUM S.A. – Piata Presei Libere, Nr. 3-5, Cladirea City Gate, Turnul Sudic, parter, et. 13-17, Sector 1, 013702, Bucuresti, Romania, J40/3002/2007; CUI 21087140; Nr. in Registrul Instituțiilor de Credit: RB-PJR-40-057/03.09.2007; Numar procesare date personale 6380; Capital social (subscris si varsat) 303.195.000 RON www.millenniumbank.ro

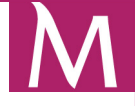

To choose the document format (default is PDF), select a value from the drop down menu. There are four available types of documents:

- PDF;
- XLS;
- HTML;
- CSV.

To choose the time period, select a value from the drop-down list. There are six options:

- Custom;
- Last day;
- Last 3 days;
- Last week;
- Last two weeks;
- Last month.

Finally, to download the document, click the **Download** button.

### 4.2.3. Credit Card Statements

Click on the **Statements > Credit Card Statements** option to open the page.

From here you can download the statements that are available for your current credit cards.

### 4.3. Exchange Rates

This page contains information about the current exchange rates of a number of countries. Displayed information includes: country names, currency codes, currency names, and buy and sell prices.

| INDIVIDUALS                                                          | PRESTIGE       | ENTREPRENEURS | SME'S & CORPORATE | ABOUT MILLENNIUM | INTERNET BANKING |           |  |  |  |
|----------------------------------------------------------------------|----------------|---------------|-------------------|------------------|------------------|-----------|--|--|--|
| Home Accounts Payments Term Deposits Loans Cards Info and Manuals    |                |               |                   |                  |                  |           |  |  |  |
| Welcome RETAILTEST DUMMY TEST You are logged in the internet banking |                |               |                   |                  |                  |           |  |  |  |
| My Finance                                                           | Exchange rates |               |                   |                  |                  |           |  |  |  |
| my rinances                                                          | Country name   | Currency code | Currency name     |                  | Buy rate         | Sell rate |  |  |  |
| Statements                                                           | EU             | EUR           | 1 EURO            |                  | 4,5080           | 4,6380    |  |  |  |
| Exchange Rates                                                       | GREAT BRITAIN  | GBP           | 1 BRITISH POUND   |                  | 5,5560           | 5,7060    |  |  |  |
| User Profile                                                         | SWITZERLAND    | CHF           | 1 SWISS FRANC     |                  | 3,7050           | 3,8550    |  |  |  |
|                                                                      | USA            | USD           | 1 AMERICAN DOLLAR | 1                | 3,4130           | 3,5630    |  |  |  |

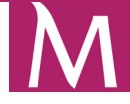

### 5. Horizontal Menu

### 5.1. Home

Millenni

The option allows you to access the home page of the application.

### 5.2. Accounts

The Accounts section includes the following: Accounts List and Account Details.

### 5.2.1. Accounts List

This page contains information about your accounts: user name, account number, current balance, available funds and blocked funds.

| INDIVIDUALS                                                          | PRESTIGE          | ENTREPRENEURS | SME'S & CORPORATE | ABOUT MILL      | ENNIUM          | INTERNET BANKING     |  |
|----------------------------------------------------------------------|-------------------|---------------|-------------------|-----------------|-----------------|----------------------|--|
| Home Accounts Payments Term Deposits Loans Cards Info and Manuals    |                   |               |                   |                 |                 |                      |  |
| Welcome RETAILTEST DUMMY TEST You are logged in the internet banking |                   |               |                   |                 |                 | Logout               |  |
| A                                                                    | Accounts List     |               |                   |                 | 1               | Currency* Currency 💌 |  |
| Accounts List                                                        | Account Type      |               | Account Number    | Current balance | Available funds | Blocked funds        |  |
| Account Details                                                      | Cont Curent RON   |               | 126561            | 1,94 RON        | 1,94 ROI        | 1 0,00 RON           |  |
|                                                                      | Cont Curent RON   |               | 126576            | 0,04 RON        | 0,04 ROI        | 0,00 RON             |  |
|                                                                      | > Cont Curent EUR |               | 126580            | 3,00 EUR        | 3,00 EUF        | 0,00 EUR             |  |
|                                                                      | Cont Curent RON   |               | 1312934           | 0,01 RON        | 0,01 ROM        | 0,00 RON             |  |

### 5.2.2. Account Details

This page contains detailed information about your accounts and a list of transactions for each account. Each transaction is displayed with date, description, amount and balance. You can also filter the displayed transactions.

To display detailed information for another account, select the desired account from the Account Number drop down menu.

To filter transactions by date and amount click on the Show Filters link, fill in the desired fields and click the Filter button.

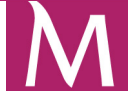

| INDIVIDUALS                   | PRESTIGE                             | INTREPRENEURS SME'S & O                                                    |                                  | INTERNET BANKING         |
|-------------------------------|--------------------------------------|----------------------------------------------------------------------------|----------------------------------|--------------------------|
| Home Accounts Payments        | Term Deposits   Loans   Cards        | Info and Manuals                                                           |                                  |                          |
| Welcome RETAILTEST DUMMY TEST | You are logged in the internet banki | ng                                                                         |                                  | Logout                   |
| Assounts List                 | Account details                      |                                                                            |                                  |                          |
| Accounts List                 | Account number                       | 126561 - Cont Curent RON                                                   | ×                                |                          |
| Account betains               | Currency                             | RON                                                                        |                                  |                          |
|                               | Available funds                      | 1,94 RON                                                                   |                                  |                          |
|                               | Current balance                      | 1,94 RON                                                                   | Blocked funds 0,00 RON           |                          |
|                               | Owner                                | RETAILTEST DUMMY TEST                                                      | Opening date 2008-02-18          |                          |
|                               | Full account number                  | RO 51 MILB 0000 0000 0012 6561                                             |                                  |                          |
|                               | Show filters                         |                                                                            |                                  |                          |
|                               | Transaction dat<br>Effective date    | e/<br>Description                                                          |                                  | Amount Current balance   |
|                               | 2012-10-18/<br>2012-10-18            | INTERNAL TRANSFER OUT<br>To: CORPORATE NIB DUMMY TEST<br>Title: PLATA TEST |                                  | -1,00 RON 1,94 RON       |
|                               | 2012-10-16/<br>2012-10-16            | INTERNAL TRANSFER OUT<br>To: da<br>Títle: adsa                             |                                  | -2,00 RON 2,94 RON       |
|                               | Select all Clear all                 |                                                                            | Death December 4 and from the FU | Download a sector poor   |
|                               |                                      |                                                                            | Back Download confirmation EN    | Download confirmation R0 |

To download the transaction confirmation (in either English or Romanian), click the appropriate button (either **Download Confirmation EN** or **Download Confirmation RO**).

### 5.2.3. Open Savings Account

Using open account option you have the possibility to open a Saving Account in RON or EUR currency.

| open account - wi | indows internet Explorer            |                                                                                                    |                                                                                                    | الكالك             |
|-------------------|-------------------------------------|----------------------------------------------------------------------------------------------------|----------------------------------------------------------------------------------------------------|--------------------|
| 🔊 🗢 🖻 hitos       | //dev.individuals.millenniumbank.ro | n/private/accounts/pages/new_saving_account_acpx                                                                                      | 💌 😵 Certificate Error 🛛 😽 🔀 Google                                                                                | Q                  |
| ╆ Favorites 🕴 👍   | 🖉 Suggested Sites 👻 🛅 DEV Link      | s 🔹 🚞 SharePoint QUA 🔹 🚞 QUA Simulari 🔹 🙋 Backoffice QUA                                                                              | 🕅 e-Account 🔣 DynamicContactForm 🕅 Retail QUA 慮 RoHome QUA                                                        |                    |
| 9 Open account    |                                     |                                                                                                    | 🟠 🔹 🖾 👘 💌 Bage                                                                                                    | • Safety • Tools • |
|                   | Millenniun                          | า                                                                                                    | ·<br>Versiunea Romana                                                                                             |                    |
|                   | bank                                |                                                                                                    |                                                                                                    |                    |
|                   | INDIVIDUALS                         | PRESTIGE ENTREPRENEURS                                                                                                    | SME'S & CORPORATE ABOUT MILLENNIUM INTERNET BANKING                                                               |                    |
|                   | Home Accounts Paym                  | ents   Term Deposits   Loans   Cards                                                                                                  |                                                                                                    |                    |
|                   | Welcome CRISTINA ELENA Yo           | u are logged in the internet banking                                                                                                  | Logout                                                                                                    |                    |
|                   | Accounts List                       | Open new account                                                                                                    |                                                                                                    |                    |
|                   | Account Details                     | Product list <sup>®</sup> SD individuals RON                                                                                          |                                                                                                    |                    |
|                   | Open account                        | Opening date 2012-10-31                                                                                                    |                                                                                                    |                    |
|                   |                                     |                                                                                                    | Once account                                                                                                    |                    |
|                   |                                     | The operation will be executed by the Bank, according v<br>time and other relevant information are mentioned in G<br>* Required field | <i>ith</i> General Banking Conditions. Details referring to fees, maximum execution<br>eneral Banking Conditions. |                    |
|                   |                                     |                                                                                                    | Copyright© Millennium Bank                                                                                        |                    |
|                   |                                     |                                                                                                    |                                                                                                    |                    |
|                   |                                     |                                                                                                    |                                                                                                    |                    |
|                   |                                     |                                                                                                    |                                                                                                    |                    |
|                   |                                     |                                                                                                    |                                                                                                    |                    |
|                   |                                     |                                                                                                    |                                                                                                    |                    |
|                   |                                     |                                                                                                    |                                                                                                    |                    |
|                   |                                     |                                                                                                    |                                                                                                    |                    |
|                   |                                     |                                                                                                    | J Trusted eller                                                                                                   |                    |

Select from the Product list the type of the account you choose to open and then click on the **Open Account** button.

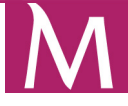

| 🖉 Open account - Wir | ndows Internet Explorer             |                                                                    |                                                                                                 |                                                                                                    |                                                        |                              | ĺ               | _ 7                         |
|----------------------|-------------------------------------|--------------------------------------------------------------------|-------------------------------------------------------------------------------------------------|----------------------------------------------------------------------------------------------------|--------------------------------------------------------|------------------------------|-----------------|-----------------------------|
|                      | //dev.individuals.millenniumbank.ro | rivate/accounts/plages/new_                                        | saving_account:aspx                                                                             |                                                                                                    | 😪 😵 Certificate Error 😽                                | 🗙 🚼 Google                   |                 | P-9                         |
| 🙀 Favorites 🛛 👍      | 🔊 Suggested Sites 👻 🛅 DEV Links 🔻   | 🚞 SharePoint QUA 👻 🚞                                               | ) QUA Simulari 🝷 🙋 Backoffic                                                                    | e QUA 🕅 e-Account 🕅 Dynam                                                                            | icContactForm 🕅 Retail QUA                             | C RoHome QUA                 |                 |                             |
| Øpen account         |                                     |                                                                    |                                                                                                 |                                                                                                    |                                                        | 🏠 * 🖾 - 🖾 🖶 * Ba             | ge 🕶 Safety 🕶 🕆 | T <u>o</u> ols <del>•</del> |
|                      | Millennium                          |                                                                    |                                                                                                 |                                                                                                    |                                                        | Versiunea Romana             |                 |                             |
|                      | INDIVIDUALS                         | PRESTIGE                                                           | ENTREPRENEURS                                                                                   | SME'S & CORPORATE                                                                                    | ABOUT MILLENNIUM                                       | INTERNET BANKING             |                 |                             |
|                      | Home   Accounts   Paymen            | ts   Term Deposits   Loans                                         | Cards                                                                                           |                                                                                                    |                                                        |                              |                 |                             |
|                      | Welcome CRISTINA ELENA You a        | are logged in the internet bank                                    | ting                                                                                            |                                                                                                    |                                                        | Logout                       |                 |                             |
|                      | Accounts List                       | Open new acco                                                      | unt                                                                                             |                                                                                                    |                                                        |                              |                 |                             |
|                      | Account Details                     | De                                                                 | scription SD individuals RON                                                                    |                                                                                                    |                                                        |                              |                 |                             |
|                      | Open account                        | Oper                                                               | ning date 2012-10-31                                                                            |                                                                                                    |                                                        |                              |                 |                             |
|                      |                                     | By choosing the opt<br>conditions of openin<br>Please read careful | ion Submit, the client reques<br>19 the Current Account by usi<br>19 the terms and conditions o | ts the constitution of a Savings<br>ng Internet Banking service.<br>f the current account before exp | Account with the above detail<br>pressing your option. | is and accepts the terms and |                 |                             |
|                      |                                     |                                                                    |                                                                                                 |                                                                                                    |                                                        | Copyright© Millennium Bank   |                 |                             |
| Done                 |                                     |                                                                    |                                                                                                 |                                                                                                    |                                                        | V Trusted sites              | 🖓 • 🔍 10        | JO% •                       |

Finalize the account opening operation by typing the authorization code you received by SMS, from the bank, on your mobile phone. Press **Submit** button.

### 5.3. Payments

### 5.3.1. Upcoming Payments

This page contains information about your upcoming payments. Displayed information includes: date, debit account, type, description and value.

To display payment details for a custom period of time on the **Upcoming Payments** page, click the **Show Filters** link, select the number of months from the drop down menu, and click the **Filter** button.

| INDIVIDUALS                   | PRE     | STIGE               | ENTREPRENEURS          | SME'S & CORPORATE | ABOUT MILLENNIUM | INTERNET BANKING |
|-------------------------------|---------|---------------------|------------------------|-------------------|------------------|------------------|
| Home Accounts Payments        | Term D  | eposits   Loans     | Cards Info and Manuals |                   |                  |                  |
| Welcome RETAILTEST DUMMY TEST | You are | logged in the inter | net banking            |                   |                  | Logout           |
|                               | Upc     | oming payme         | ents                   |                   |                  |                  |
| Transform References          | Sho     | w filters           |                        |                   |                  |                  |
| Accounts                      |         | Value Date          | Debit account          | Туре              | Description      | Value            |
| Local Currency                | 8       | 2012-10-20          | 126561                 | Standing order    | test             | 1,00 RON         |
| Payments                      |         | 2012-10-21          | 126561                 | Standing order    | test             | 1,00 RON         |
| Foreign Currency<br>Payments  | *       | 2012-10-22          | 126561                 | Standing order    | test             | 1,00 RON         |
| Treasury Payments             |         |                     |                        |                   |                  |                  |
| Pending Transactions          |         |                     |                        |                   |                  |                  |
| Rejected Transactions         |         |                     |                        |                   |                  |                  |
| Standing Orders               |         |                     |                        |                   |                  |                  |
| Beneficiaries                 |         |                     |                        |                   |                  |                  |
| Upcoming Payments             |         |                     |                        |                   |                  |                  |

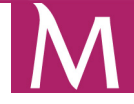

### 5.3.2. Transfers Between my Accounts

This page allows you to transfer funds to your Millennium Bank accounts including the exchange service. Click the Transfers Between my Accounts option to open the page.

To proceed with the transfer you must select the following:

- select the source account;
- select the destination account;
- type the beneficiary's details
- enter a description in the Description field;
- enter the amount;
- slect the execution date and click the Accept button.

| INDIVIDUALS                   | PRESTIGE                                | ENTREPRENEURS                                                      | SME'S & CORPORATE                                         | ABOUT MILLENNIUM                                |                          | ING     |
|-------------------------------|-----------------------------------------|--------------------------------------------------------------------|-----------------------------------------------------------|-------------------------------------------------|--------------------------|---------|
| Home   Accounts   Payments    | Term Deposits   Loan                    | s   Cards   Info and Manuals                                       |                                                           |                                                 |                          |         |
| Welcome RETAILTEST DUMMY TEST | You are logged in the int               | ernet banking                                                      |                                                           |                                                 | Logout                   |         |
| Iltility Daymente NEW         | Transfer betwe                          | en my accounts in Miller                                           | nnium Bank                                                |                                                 |                          |         |
| Transfers Determine           |                                         |                                                                    |                                                           |                                                 | Available Balance C      | urrency |
| Accounts                      | From 12656<br>Account                   | 1 - Cont Curent RON                                                |                                                           | <b>×</b>                                        | 1,94                     | RON     |
| Payments                      | To Account 12657                        | 6 - Cont Curent RON                                                |                                                           | ×                                               | 0,04                     | RON     |
| Payments                      | De                                      | scription*                                                         |                                                           |                                                 |                          |         |
| Treasury Payments             |                                         |                                                                    |                                                           |                                                 |                          |         |
| Pending Transactions          |                                         |                                                                    |                                                           |                                                 |                          |         |
| <b>Rejected Transactions</b>  |                                         | Amountt -                                                          |                                                           |                                                 |                          |         |
| Standing Orders               |                                         |                                                                    | ,juu Ron 📉                                                |                                                 |                          |         |
| Beneficiaries                 | V                                       | alue Date 2012 😪 - October                                         | ❤ - 18 ❤                                                  |                                                 |                          |         |
| Upcoming Payments             |                                         |                                                                    |                                                           |                                                 |                          |         |
|                               |                                         |                                                                    |                                                           |                                                 | Clear                    | Accept  |
|                               | The transfer will be execution time and | executed by the Bank, accordir<br>other relevant information are r | g with the applicable Gener<br>nentioned in General Banki | al Banking Conditions. Detail<br>ng Conditions. | ls referring to fees, ma | kimum   |
|                               | * Required field                        |                                                                    |                                                           |                                                 |                          |         |

In the next screen you will check the entered data. If the details are correct you can process the transfer.

### 5.3.3. Local Currency Payments

This page allows you to transfers funds to domestic bank accounts.

To proceed with the domestic payment:

- select the origin account;
- select the destination account by using the appropriate option;
- enter the beneficiary's data in the appropriate fields or choose him from the list;
- enter a description of the payment in the Payment Details field;
- enter the amount;
- choose the type of payment Normal or Urgent;
- select the execution date of the payment and click the Accept button.

In the next screen you can check the validity of the data entered. If they are valid you may process the payment.

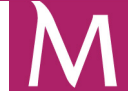

| INDIVIDUALS                   | PRESTIGE                                               | ENTREPRENEURS                                             | SME'S & CORPORATE                                             | ABOUT MILLENNIUM                         | INTERNET BANKING               |
|-------------------------------|--------------------------------------------------------|-----------------------------------------------------------|---------------------------------------------------------------|------------------------------------------|--------------------------------|
| Home Accounts Payments        | Term Deposits   Loans   C                              | ards   Info and Manuals                                   |                                                               |                                          |                                |
| Welcome RETAILTEST DUMMY TEST | You are logged in the internet b                       | anking                                                    |                                                               |                                          | Logout                         |
| Utility Payments NEW          | Domestic transfer                                      |                                                           |                                                               |                                          | h witch below a ferrer         |
| Transfers Between my          | From Account                                           |                                                           |                                                               |                                          | Available Balance Currency     |
| Accounts                      | 126561 - Cont Curent RON                               |                                                           | <u> </u>                                                      |                                          | 1,94 RON                       |
| Local Currency<br>Payments    | List of predefined Beneficia                           | ary None 💙                                                |                                                               |                                          |                                |
| Foreign Currency<br>Payments  |                                                        |                                                           |                                                               |                                          |                                |
| Treasury Payments             | Please choose destination                              | on account                                                |                                                               |                                          |                                |
| Pending Transactions          | <ul> <li>Account number in Mille</li> </ul>            | ennium Bank starting with*                                |                                                               |                                          |                                |
| Rejected Transactions         |                                                        | RO XX MILB 0000 00                                        |                                                               |                                          |                                |
| Standing Orders               | C Full account number //F                              | 2010/2                                                    |                                                               |                                          |                                |
| Beneficiaries                 |                                                        | JAN)                                                      |                                                               |                                          |                                |
| opcoming Payments             |                                                        |                                                           |                                                               |                                          |                                |
|                               | Validate IBA                                           | H                                                         |                                                               |                                          |                                |
|                               | Beneficiary nar                                        | ne*                                                       |                                                               |                                          |                                |
|                               | Str                                                    | eet                                                       |                                                               |                                          |                                |
|                               | (                                                      | City                                                      |                                                               |                                          |                                |
|                               | Payment Deta                                           | ils*                                                      |                                                               |                                          |                                |
|                               |                                                        |                                                           |                                                               |                                          |                                |
|                               |                                                        |                                                           |                                                               |                                          |                                |
|                               | Amou                                                   | <sup>int*</sup> 0                                         | ,00 RON                                                       |                                          |                                |
|                               | Type of Paym                                           | ent Normal 💌                                              |                                                               |                                          |                                |
|                               | Execution D                                            | ate 2012 💟 - October 👎                                    | - 18 💌                                                        |                                          |                                |
|                               |                                                        |                                                           |                                                               |                                          | Clear Accept                   |
|                               | The transfer will be exect<br>execution time and other | uted by the Bank, according<br>relevant information are m | g with the applicable General<br>ientioned in General Banking | Banking Conditions. Detai<br>Conditions. | ils referring to fees, maximum |
|                               | * Required field                                       |                                                           | -                                                             |                                          |                                |

Finalize the payment by typing the authorization code you received by SMS, from the bank, on your mobile phone. The SMS will be sent to your mobile phone as soon as the transaction is ordered.

If you didn't receive the SMS within a few moments from the time you pressed the Accept button, please follow the steps from page 49.

### 5.3.4. Foreign Currency Payments

This option allows you to make foreign currency payments.

To proceed with the payment:

- select the desired account for the operation in the From account drop down menu;
- enter the beneficiary's data;
- enter beneficiary's bank data;
- enter the amount and the currency;
- select the type of comissions;
- select the type of payment Normal or Urgent;
- accept the Bank's conditions by marking the corresponding checkbox;

To send the payment request, click the Accept button. In the next screen you can check the validity of the data entered. If they are valid you may process the payment.

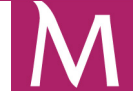

| INDIVIDUALS                   | PRESTIGE                                                             | NTREPRENEURS                                     | SME'S & CORPORATE                                         |                                              |                                | G     |
|-------------------------------|----------------------------------------------------------------------|--------------------------------------------------|-----------------------------------------------------------|----------------------------------------------|--------------------------------|-------|
| Home Accounts Payments        | Term Deposits   Loans   Cards                                        | Info and Manuals                                 |                                                           |                                              |                                |       |
| Welcome RETAILTEST DUMMY TEST | You are logged in the internet banki                                 | ng                                               |                                                           |                                              | Logout                         |       |
| Utility Daymonto NEW          | Foreign Currency Payr                                                | nent                                             |                                                           |                                              |                                |       |
| Transfers Between my          | From account (RON accoun                                             | ts available)                                    |                                                           |                                              | Available Balance Cur          | rency |
| Accounts                      | 126580 - Cont Curent EUR                                             |                                                  | *                                                         |                                              | 3,00                           | EUR   |
| Local Currency<br>Payments    |                                                                      |                                                  |                                                           |                                              |                                |       |
| Foreign Currency<br>Payments  | List of predefined Beneficiary                                       | None 💙                                           |                                                           | _                                            |                                |       |
| Treasury Payments             | Beneficiary's account number*                                        |                                                  |                                                           |                                              |                                |       |
| Pending Transactions          | Beneficiary name*                                                    |                                                  |                                                           |                                              |                                |       |
| <b>Rejected Transactions</b>  |                                                                      |                                                  |                                                           |                                              |                                |       |
| Standing Orders               | Beneficiary address (street)                                         |                                                  |                                                           |                                              |                                |       |
| Beneficiaries                 | Beneficiary postal code, city*                                       |                                                  |                                                           |                                              |                                |       |
| Upcoming Payments             | Beneficiary country*                                                 | ROMANIA                                          | 1                                                         | ~                                            |                                |       |
|                               |                                                                      |                                                  |                                                           |                                              |                                |       |
|                               | Beneficiary bank name*                                               |                                                  |                                                           |                                              |                                |       |
|                               | Beneficiary bank SV/IFT<br>number*                                   |                                                  |                                                           |                                              |                                |       |
|                               | Beneficiary bank address                                             |                                                  |                                                           |                                              |                                |       |
|                               | Beneficiary bank city*                                               |                                                  |                                                           |                                              |                                |       |
|                               | Beneficiary bank country*                                            | ROMANIA                                          |                                                           | *                                            |                                |       |
|                               | Payment Details*                                                     |                                                  |                                                           |                                              |                                |       |
|                               |                                                                      |                                                  |                                                           |                                              |                                |       |
|                               | Amount*                                                              | 0                                                | ,00                                                       |                                              |                                |       |
|                               | Currency*                                                            | EUR 💌                                            |                                                           |                                              |                                |       |
|                               | Comissions supported by*                                             | SHA - Domestic fees to                           | payer, foreign fees to payee                              | ~                                            |                                |       |
|                               | If you choose option "OUR" fi                                        | or commissions you a                             | ccept to pay any third-party                              | bank fees.                                   |                                |       |
|                               | Type of Payment*                                                     | Normal 💌                                         |                                                           |                                              |                                |       |
|                               | The transfer will be executed executed execution time and other rele | by the Bank, accordin<br>evant information are r | g with the applicable Gener<br>nentioned in General Banki | ral Banking Conditions. De<br>ng Conditions. | tails referring to fees, maxir | num   |
|                               | I accept the Bank's conditio                                         | ns                                               |                                                           |                                              |                                |       |
|                               | ATTENTION! The Internet Bar<br>account opening date.                 | nking payments in fore                           | ign currency can be perforr                               | ned only starting from the                   | second banking day after t     | the   |

Finalize the payment by typing the authorization code you received by SMS, from the bank, on your mobile phone. The SMS will be sent to your mobile phone as soon as the transaction is ordered.

If you didn't receive the SMS within a few moments from the time you pressed the Accept button, please follow the steps from page 49.

### 5.3.5. Treasury Payments

This option allows you to make tax transfers. In order to proceed with the payment:

- select the desired account for the operation in the From account drop down menu;
- enter the beneficiary's data;
- enter a number for this payment required field;
- enter the amount and select the type of payment;
- select the date of execution.

To send the payment request, click the **Accept** button. In the next screen you can check the validity of the data entered. If they are valid you may process the payment.

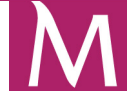

| INDIVIDUALS                  | PRESTIGE                                                             | ENTREPRENEURS                                   | SME'S & CORPORA                                    |                                                        | INTERNET BANKING                |
|------------------------------|----------------------------------------------------------------------|-------------------------------------------------|----------------------------------------------------|--------------------------------------------------------|---------------------------------|
| Home Accounts Payments       | Term Deposits   Loans   Cards                                        | Info and Manuals                                |                                                    |                                                        |                                 |
| Welcome RETAILTEST DUMMY TES | T You are logged in the internet bank                                | ing                                             |                                                    |                                                        | Logout                          |
| Utility Payments NEW         | Treasury Payment<br>From Account                                     |                                                 |                                                    |                                                        | Available Balance Currency      |
| Accounts                     | 126561 - Cont Curent RON                                             |                                                 | ~                                                  |                                                        | 1,94 RON                        |
| Local Currency<br>Payments   | List of predefined Beneficiary                                       | None 💌                                          |                                                    |                                                        |                                 |
| Foreign Currency<br>Payments |                                                                      |                                                 |                                                    |                                                        |                                 |
| Treasury Payments            | Full destination account<br>number*                                  |                                                 |                                                    |                                                        |                                 |
| Pending Transactions         |                                                                      |                                                 |                                                    |                                                        |                                 |
| Rejected Transactions        | Validate IBAN                                                        |                                                 |                                                    |                                                        |                                 |
| Standing Orders              |                                                                      |                                                 |                                                    |                                                        |                                 |
| Upcoming Payments            | Beneficiary name*                                                    |                                                 |                                                    |                                                        |                                 |
|                              | Street                                                               |                                                 |                                                    |                                                        |                                 |
|                              | City                                                                 |                                                 |                                                    |                                                        |                                 |
|                              | Payment Details*                                                     |                                                 |                                                    |                                                        |                                 |
|                              |                                                                      |                                                 |                                                    |                                                        |                                 |
|                              |                                                                      |                                                 |                                                    |                                                        |                                 |
|                              | Amount*                                                              | 0                                               | ,00 RON                                            |                                                        |                                 |
|                              | Type of Payment                                                      | Normal 💌                                        |                                                    |                                                        |                                 |
|                              | Order Number*                                                        |                                                 |                                                    |                                                        |                                 |
|                              | CNP/CUI                                                              | CUI 💌                                           |                                                    |                                                        |                                 |
|                              | CNP/CUI number*                                                      |                                                 |                                                    |                                                        |                                 |
|                              | Execution Date                                                       | 2012 💌 - October                                | 💙 - 18 💙                                           |                                                        |                                 |
|                              |                                                                      |                                                 |                                                    |                                                        | Clear Accept                    |
|                              | The transfer will be executed executed execution time and other rele | l by the Bank, accordi<br>evant information are | ng with the applicable G<br>mentioned in General E | eneral Banking Conditions. Deta<br>Banking Conditions. | ails referring to fees, maximum |
|                              | * Required field                                                     |                                                 |                                                    |                                                        |                                 |

Finalize the payment by typing the authorization code you received by SMS, from the bank, on your mobile phone. The SMS will be sent to your mobile phone as soon as the transaction is ordered.

If you didn't receive the SMS within a few moments from the time you pressed the Accept button, please follow the steps from page 49.

### 5.3.6 Pending Transactions

In the **Pending Transactions** menu you can view information about transactions registered with future value date.

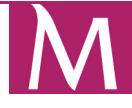

### 5.3.7. Standing Orders

### 5.3.7.1. New Standing Order

Click the **Standing Orders > New Standing Order** to open the page and create standing orders. To proceed with the standing order:

- select the destination account by using the appropriate option:
  - Destination account number in Millennium Bank starting with enter the last four digits of the destination account. This option is available only for Millennium Bank accounts;
  - Full destination account number in Millennium Bank or in other bank enter the full destination account number. This option is available for accounts in all banks;
- enter the beneficiary's data in the appropriate fields;
- define the standing order's period of execution;
- define a name for the order.

Click the **Submit** button to confirm the standing order. If the entered account number is invalid, you will receive an error message.

Finalize the payment by typing the authorization code you received by SMS, from the bank, on your mobile phone. The SMS will be sent to your mobile phone as soon as the transaction is ordered.

If you didn't receive the SMS within a few moments from the time you pressed the Accept button, please follow the steps from page 49.

### 5.3.7.2. Standing Orders List

This page contains brief information about your standing orders. Displayed information includes: standing order, beneficiary, next payment date, end payment date and amount.

### 5.3.7.3. Standing Order Details

This page contains detailed information about standing orders. To view a specific standing order, select the desired value from the Transfer drop down menu.

### 5.3.8. Beneficiaries

### 5.3.8.1. New Beneficiary

To add a new beneficiary, go to **Beneficiaries > New Beneficiary**. You can define domestic beneficiaries, foreign beneficiaries and treasury beneficiaries.

Select the beneficiary type, fill the beneficiary alias and full name, the destination account and transfer description. Press the **Accept** button to save the beneficiary.

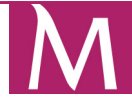

### 

| INDIVIDUALS                                  | PRESTIGE                                              | ENTREPRENEURS               | SME'S & CORPORATE     | ABOUT MILLENNIUM | INTERNET BANKING |
|----------------------------------------------|-------------------------------------------------------|-----------------------------|-----------------------|------------------|------------------|
| Home   Accounts   Paymen                     | <b>its</b>   Term Deposits   Loans                    | Cards   Info and Manuals    |                       |                  |                  |
| Welcome RETAILTEST DUMMY T                   | EST You are logged in the interne                     | et banking                  |                       |                  | Logout           |
| Utility Payments NEW<br>Transfers Between my | Add beneficiary <ul> <li>Domestic benefici</li> </ul> | iary O Treasury beneficiary | O Foreign beneficiary |                  |                  |
| Local Currency<br>Payments                   | Full                                                  | Alias*                      |                       |                  |                  |
| Foreign Currency<br>Payments                 | Ac                                                    | ldress                      |                       |                  |                  |
| Treasury Payments                            |                                                       | City                        |                       |                  |                  |
| Pending Transactions                         | Full account number (I                                | IBAN)*                      |                       |                  |                  |
| Rejected Transactions<br>Standing Orders     | Transfer descr                                        | ription*                    |                       |                  |                  |
| Beneficiaries<br>Beneficiaries List          |                                                       |                             |                       |                  |                  |
| Beneficiary details<br>New beneficiary       | <sup>8</sup> Dequired field                           |                             |                       |                  | Clear Save       |
| Upcoming Payments                            | Nequired field                                        |                             |                       |                  |                  |

### NOTE

The Alias is the short name for the beneficiary. When you are performing a transaction, the alias is displayed in the list of predefined beneficiaries.

### 5.3.8.2. Beneficiaries List

The **Beneficiaries List** displays information about all existing beneficiaries (alias, full name of the beneficiary and address). You can execute other operations like removing and adding new beneficiaries.

| INDIVIDUALS                      | PRESTIGE                      | ENTREPRENEURS            | SME'S & CORPORATE     | ABOUT MILLENNIUM | INTERNET BANKING      |
|----------------------------------|-------------------------------|--------------------------|-----------------------|------------------|-----------------------|
| Home Accounts Payments           | Term Deposits   Loans         | Cards   Info and Manuals |                       |                  |                       |
| Welcome RETAILTEST DUMMY TEST    | TYou are logged in the interr | et banking               |                       |                  | Logout                |
|                                  | Beneficiaries list            | :                        |                       |                  |                       |
| utility Payments new             | Alias                         |                          | Full name             | Address          |                       |
| Transfers Between my<br>Accounts | > 🗖 Test                      |                          | Retail Dummy Test LEI |                  |                       |
| Local Currency<br>Payments       | Select all Clear a            | 11                       |                       |                  |                       |
| Foreign Currency<br>Payments     |                               |                          |                       | R                | emove Add beneficiary |
| Treasury Payments                |                               |                          |                       |                  |                       |
| Pending Transactions             |                               |                          |                       |                  |                       |
| <b>Rejected Transactions</b>     |                               |                          |                       |                  |                       |
| Standing Orders                  |                               |                          |                       |                  |                       |
| Beneficiaries                    |                               |                          |                       |                  |                       |
| Beneficiaries List               |                               |                          |                       |                  |                       |
| Beneficiary details              |                               |                          |                       |                  |                       |
| Uncoming Reyments                |                               |                          |                       |                  |                       |
| opcoming Payments                |                               |                          |                       |                  |                       |

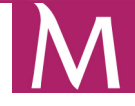

### 5.3.8.3. Beneficiary details

The **Beneficiary details** option gives you all information about the beneficiary. After slecting a beneficiary from the drop-down list you can remove or edit beneficiary information. Click on **Edit** to edit the beneficiary details or click on the **Remove** button to delete the beneficiary.

| INDIVIDUALS                                                  | PRESTIGE                                                             | ENTREPRENEURS                  | SME'S & CORPORATE | ABOUT MILLENNIUM | INTERNET B.    | ANKING  |  |  |
|--------------------------------------------------------------|----------------------------------------------------------------------|--------------------------------|-------------------|------------------|----------------|---------|--|--|
| Home   Accounts   Payme                                      | nts   Term Deposits   Loans                                          | Cards   Info and Manuals       |                   |                  |                |         |  |  |
| Welcome RETAILTEST DUMMY                                     | Welcome RETAILTEST DUMMY TEST You are logged in the internet banking |                                |                   |                  |                |         |  |  |
| Utility Payments NEW<br>Transfers Between my<br>Accounts     | Beneficiaries de<br>Ber                                              | etails<br>neficiary Test 💌     |                   |                  |                |         |  |  |
| Local Currency<br>Payments                                   | Fi                                                                   | ull name Retail Dummy Test LEI |                   |                  |                |         |  |  |
| Foreign Currency<br>Payments                                 |                                                                      | City Bucuresti                 |                   |                  |                |         |  |  |
| Treasury Payments                                            | /                                                                    | Account RO 51 MILB 0000 0000 0 | 012 6561          |                  |                |         |  |  |
| Pending Transactions                                         | Transfer des                                                         | scription Test                 |                   |                  |                |         |  |  |
| <b>Rejected Transactions</b>                                 |                                                                      |                                |                   | Bac              | k to list Remo | ve Edit |  |  |
| Standing Orders                                              |                                                                      |                                |                   |                  |                |         |  |  |
| Beneficiaries                                                |                                                                      |                                |                   |                  |                |         |  |  |
| Beneficiaries List<br>Beneficiary details<br>New beneficiary |                                                                      |                                |                   |                  |                |         |  |  |
| Upcoming Payments                                            |                                                                      |                                |                   |                  |                |         |  |  |

### 5.3.9. Utility Payments

In order to make a utility payment you must click on the Utility Payments menu option.

For a utility payment you must fill in the following details:

- select the account from which the transfer will be made;
- select the utility payment beneficiary from the predefined list
- fill the payment details where and as requested.

For instance, for the Romtelecom bills you need to fill in are the following:

- invoice code;telephone number / account;
- amount:
- execution date (see the image below).

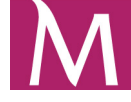

| INDIVIDUALS                      | PRESTIGE                                                                          | ENTREPRENEURS                                      | SME'S & CORPORATE                                          | ABOUT MILLENNIUM                                 | INTERNET BANK       | ING             |
|----------------------------------|-----------------------------------------------------------------------------------|----------------------------------------------------|------------------------------------------------------------|--------------------------------------------------|---------------------|-----------------|
| Home Accounts Payments           | Term Deposits   Loans   Cards                                                     | s Info and Manuals                                 |                                                            |                                                  |                     |                 |
| Welcome RETAILTEST DUMMY TEST    | You are logged in the internet bank                                               | ing                                                |                                                            |                                                  | Logout              |                 |
| Utility Payments NEW             | Utilities Payment<br>From Account                                                 |                                                    |                                                            | Α                                                | Available Balance C | urrency         |
| Transfers Between my<br>Accounts | 126561 - Cont Curent RON                                                          |                                                    | ×                                                          |                                                  | 5,94                | RON             |
| Local Currency<br>Payments       | Select                                                                            | Romtelecom SA 💌                                    |                                                            |                                                  |                     |                 |
| Foreign Currency<br>Payments     | Account*                                                                          | R032MILB0000000002                                 | 77350                                                      |                                                  |                     |                 |
| Treasury Payments                |                                                                                   |                                                    |                                                            |                                                  |                     |                 |
| Pending Transactions             | Invoice Code*                                                                     | 44170000186104                                     |                                                            |                                                  |                     |                 |
| Rejected Transactions            | Telephone number/account*                                                         | 049640                                             |                                                            |                                                  |                     |                 |
| Standing Orders                  |                                                                                   | 018610                                             |                                                            |                                                  |                     |                 |
| Beneficiaries                    | Amount^                                                                           | 1                                                  | ,00 RON                                                    |                                                  |                     |                 |
| Upcoming Payments                | Execution Date                                                                    | 2012 💌 - October                                   | <b>Y</b> - 18 <b>Y</b>                                     |                                                  |                     |                 |
|                                  | The transfer will be executed<br>execution time and other rel<br>* Required field | d by the Bank, accordin<br>evant information are r | g with the applicable Gener<br>nentioned in General Bankir | al Banking Conditions. Details<br>ng Conditions. | Clear /             | Accept<br>ximum |

You will then be transfered to the payment details checking page. If the details are correct you may order the payment.

| INDIVIDUALS                      | PRESTIGE                        | ENTREPRENEURS                   | SME'S & CORPORATE | ABOUT MILLENNIUM      | INTERNET BANKING     |
|----------------------------------|---------------------------------|---------------------------------|-------------------|-----------------------|----------------------|
| Home   Accounts   Paymer         | nts   Term Deposits   Loans     | Cards   Info and Manuals        |                   |                       |                      |
| Welcome RETAILTEST DUMMY T       | EST You are logged in the inter | net banking                     |                   |                       | Logout               |
| Utility Payments NEW             | Utilities Payment               | :                               |                   |                       |                      |
| Transfers Between my<br>Accounts | From A                          | ccount 126561 - Cont Curent ROI | 4                 |                       |                      |
| Local Currency                   |                                 | Utility Romtelecom SA           |                   |                       |                      |
| Payments                         |                                 | ccount R032MILB000000000027     | 7350              |                       |                      |
| Foreign Currency<br>Payments     | Invoid                          | e Code 44170000186104           |                   |                       |                      |
| Treasury Payments                | Telephone number/               | account 018610                  |                   |                       |                      |
| Pending Transactions             |                                 | Amount 1,00 RON                 |                   |                       |                      |
| Rejected Transactions            | Executi                         | on Date 2012-10-18              |                   |                       |                      |
| Standing Orders                  |                                 |                                 |                   | Please confirm entere | d data Cancel Accept |
| Beneficiaries                    |                                 |                                 |                   |                       |                      |
| Upcoming Payments                |                                 |                                 |                   |                       |                      |

Finalize the payment by typing the authorization code you received by SMS, from the bank, on your mobile phone. The SMS will be sent to your mobile phone as soon as the transaction is ordered.

If you didn't receive the SMS within a few moments from the time you pressed the Accept button, please follow the steps from page 49.

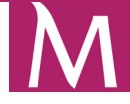

| INDIVIDUALS                                                                                                    | PRESTIGE                                                                                                    | ENTREPRENEURS                                                                                                    | SME'S & CORPORATE                                                                                                  | ABOUT MILLENNIUM                                                                     | INTERNET BANKING                                                             |
|----------------------------------------------------------------------------------------------------|----------------------------------------------------------------------------------------------------|----------------------------------------------------------------------------------------------------|----------------------------------------------------------------------------------------------------|--------------------------------------------------------------------------------------|------------------------------------------------------------------------------|
| Home Accounts Payments                                                                                                    | Term Deposits   Loans                                                                                                    | Cards   Info and Manuals                                                                                                    |                                                                                                    |                                                                                      |                                                                              |
| Welcome RETAILTEST DUMMY TEST                                                                                               | You are logged in the intern                                                                                                    | et banking                                                                                                    |                                                                                                    |                                                                                      | Logout                                                                       |
| Utility Payments IIEW<br>Transfers Between my<br>Accounts<br>Local Currency<br>Payments<br>Foreign Currency<br>Payments     | Utilities Payment<br>This operation requir<br>which will allow your<br>If you are making this<br>be done the following<br>For more details, plea<br>Orange & Vodafone n | es authorization! An SMS wa<br>to authorize the operation.<br>payment after 20.00, the upda<br>day.<br>ase contact Call Center servic<br>etworks), 021 308 1110 (from | s sent to your personal mobi<br>ite of your account balance ar<br>e, available non-stop at: 0 801<br>any network). | ile phone (751) with<br>Ind the payment record in the li<br>000 111 (from Romtelecom | a authorization code<br>st of your transactions may<br>network), *2111 (from |
| Treasury Payments<br>Pending Transactions<br>Rejected Transactions<br>Standing Orders<br>Beneficiaries<br>Upcoming Payments | Please enter the auth<br>Authorization                                                                                                    | orization code sent via SMS:<br>Code*                                                                                                    |                                                                                                    |                                                                                      | Cancel OK                                                                    |

### 5.4. Cards

In the **Cards** section you can view the list of your cards, details about cards, you can activate and change pins for your cards.

### 5.4.1. Cards list

This page contains brief information about your credit cards. Displayed information includes: card name/type, card number/embossed name, used credit of the main card, and available credit of the main card. Click the Cards > Cards list option to open the page:

| INDIVIDUALS                | PRESTIGE                         | ENTREPRENEURS            | SME'S & CORPORATE             | ABOUT MILLENNIUM | INTER      | RNET BANKING     |
|----------------------------|----------------------------------|--------------------------|-------------------------------|------------------|------------|------------------|
| Home Accounts Paymer       | nts   Term Deposits   Loans      | Cards   Info and Manuals |                               |                  |            |                  |
| Welcome RETAILTEST DUMMY   | TEST You are logged in the inter | net banking              |                               |                  |            | Logout           |
| Canda Lint                 | Cards list                       |                          |                               |                  |            |                  |
| Card Details               | Card name/<br>Card type          |                          | Card number<br>Embossed na    | /<br>nme U       | sed credit | Available credit |
| Cash Advance<br>Activation | Visa Classic Rom     Main Card   | ania /                   | 4461 XXXX XX<br>VRC TEST      | XX 3827/         | -10,00 RON | 11,00 RON        |
| Change PIN                 | Visa Gold Roman<br>Main Card     | ia /                     | 4461 XXXX XX<br>VISA GOLD CH  | XX 8518/<br>IP   | -26,03 RON | 526,03 RON       |
| Change Limits              | MILLENNIUM MAS                   | TERCARD SHOPPING CARD /  | 5294 XXXX XX<br>MRS TEST      | XX 6127/         | -15,44 RON | 16,44 RON        |
|                            | VISA ELECTRON /                  |                          | 4461 XXXX XX<br>211 - A BARBU | XX 3129/         | 0,00 RON   | 0,00 RON         |

### 5.4.2. Card Details

This page allows you to perform the following: change your card limits, change your PIN, and contains detailed information about your credit cards and credit cards history. Click the Cards > Card Details option to open the page:

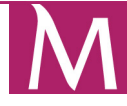

| INDIVIDUALS                                                                             | PRESTIGE                                                                             | ENTREPRENEURS                                                                                                    | SME'S & CORPORATE | ABOUT MILLENNIUM | INTERNET BANKING |
|-----------------------------------------------------------------------------------------|--------------------------------------------------------------------------------------|----------------------------------------------------------------------------------------------------|-------------------|------------------|------------------|
| Home Accounts Payments                                                                  | Term Deposits   Loans                                                                | Cards   Info and Manuals                                                                                                    |                   |                  |                  |
| Welcome RETAILTEST DUMMY TEST                                                           | T You are logged in the intern                                                       | iet banking                                                                                                    |                   |                  | Logout           |
| Cards List<br>Card Details<br>Cash Advance<br>Activation<br>Change PIN<br>Change Limits | Cards Daily Limit<br>Card 4461 X<br>Card<br>Card<br>PC<br>AT                         | S<br>XXX XXXX 3827 - Visa Classic Ro<br>humber 4461 XXXX XXXX 3827<br>d name Visa Classic Romania<br>S Limit 1000 V<br>M Limit 1000 V | mania - Main      | ×                |                  |
|                                                                                         | Daily P<br>Daily A<br>Up to available credit limit<br>Description of all profiles is | OS limit 1.000,00 RON<br>TM limit 1.000,00 RON<br>available in Help                                                                   |                   |                  | Cancel Save      |

### 5.4.3. Activation

This page allows you to activate your inactive cards. Click the Cards > Activation option to open the page. To activate a card, click the Activate button. Your card is now active.

### 5.4.4. Change PIN

This page allows you to change your PIN. Click the Cards > Change PIN option to open the page:

| INDIVIDUALS                   | PRESTIGE                     | ENTREPRENEURS                            | SME'S & CORPORATE              | ABOUT MILLENNIUM                | INTERNET BANKING        |
|-------------------------------|------------------------------|------------------------------------------|--------------------------------|---------------------------------|-------------------------|
| Home Accounts Payments        | Term Deposits   Loans        | Cards   Info and Manuals                 |                                |                                 |                         |
| Welcome RETAILTEST DUMMY TEST | You are logged in the intern | et banking                               |                                |                                 | Logout                  |
| Cards List                    | Change PIN                   |                                          |                                |                                 |                         |
| Card Details                  | Important! The PIN co        | de change operation is comp              | leted ONLY AFTER having pe     | rformed a transaction of any ki | nd at a Millennium Bank |
| Cash Advance                  | request Balance Inqu         | all the fields below, please gi<br>iry). | o to one of our AIMS and perfo | orm a transaction (for instance | insert the card and     |
| Activation                    |                              |                                          |                                |                                 |                         |
| Change PIN                    | Card                         | 4461 XXXX XXXX 3827 - Visa C             | lassic Romania - Main          | <b>*</b>                        |                         |
| Change Limits                 | Emboss Name:                 | VRC TEST                                 |                                |                                 |                         |
|                               | Enter PIN                    | 1 ? 💌 2 ? 💌 3 ? 💌                        | 4 ? 💌                          |                                 |                         |
|                               | Re-enter PIN                 | 1 ? 💌 2 ? 💌 3 ? 💌                        | 4 ? 💌                          |                                 |                         |
|                               |                              |                                          |                                |                                 | Save Cancel             |

To change the PIN for a desired card select the value from the **Card** drop down menu, **Enter PIN** by selecting the digit for each of the four positions of your new PIN and **Re-enter PIN**. Press the **Save** button for confirmation.

Finalize the payment by typing the authorization code you received by SMS, from the bank, on your mobile phone. The SMS will be sent to your mobile phone as soon as the transaction is ordered.

If you didn't receive the SMS within a few moments from the time you pressed the Accept button, please follow the steps from page 49.

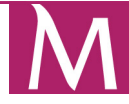

### 5.4.5. Change the ATM and POS daily transaction limits for cards

The Change Limits option allows you to change the daily transaction limits for ATM and POS.

| INDIVIDUALS                                                                              | PRESTIGE                                                                             | ENTREPRENEURS                                                                                                    | SME'S & CORPORATE | ABOUT MILLENNIUM | INTERNET BANKING |
|------------------------------------------------------------------------------------------|--------------------------------------------------------------------------------------|----------------------------------------------------------------------------------------------------|-------------------|------------------|------------------|
| Home Accounts Payments                                                                   | Term Deposits   Loans                                                                | Cards   Info and Manuals                                                                                                    |                   |                  |                  |
| Welcome RETAILTEST DUMMY TES                                                             | T You are logged in the interr                                                       | net banking                                                                                                    |                   |                  | Logout           |
| Cards List<br>Card Details<br>Cash Advance<br>Activation<br>Change PIII<br>Change Limits | Cards Daily Limit<br>Card 4461 X<br>Card<br>Car<br>PC<br>A1                          | IS XXX XXXX 3827 - Visa Classic Ro<br>number 4461 XXXX XXXX 3827<br>d name Visa Classic Romania<br>DS Limit 1000 V<br>TM Limit 1000 V | mania - Main      | ×                |                  |
|                                                                                          | Daily P<br>Daily A<br>Up to available credit limit<br>Description of all profiles is | OS limit 1.000,00 RON<br>XTM limit 1.000,00 RON<br>: available in Help                                                                |                   |                  | Cancel Save      |

In order to change the daily transaction limits for ATM and POS, please select the desired limits from the list. After selecting the limits, press the **Save** button. The next page will contain confirmation details.

Finalize the payment by typing the authorization code you received by SMS, from the bank, on your mobile phone. The SMS will be sent to your mobile phone as soon as the transaction is ordered.

If you didn't receive the SMS within a few moments from the time you pressed the Accept button, please follow the steps from page 49.

### 5.4.6. Early Repayment

This option allows you to make early repayments from your current account to your credit card account in order to return the previously withdrawn amounts.

### 

| INDIVIDUALS                  | PRESTIGE                        | ENTREPRENEURS                                    | SME'S & CORPORATE | ABOUT MILLENNIL     | JM INTEF         |               |
|------------------------------|---------------------------------|--------------------------------------------------|-------------------|---------------------|------------------|---------------|
| Home   Accounts   Payment    | s   Term Deposits   Loans       | Cards   Info and Manuals                         |                   |                     |                  |               |
| Welcome RETAILTEST DUMMY T   | EST You are logged in the inter | rnet banking                                     |                   |                     |                  | Logout        |
| Cards List                   | Card details                    | (XXX XXXX 3827 - Visa Classic Ro                 | omania - Main     | ~                   |                  |               |
| Card Details<br>Cash Advance | Blocke                          | ed funds 0,00 RON                                |                   |                     |                  |               |
| Activation                   | Card                            | number 4461 XXXX XXXX 3827                       |                   |                     |                  |               |
| Change PIN                   | Embos                           | ssiname VRC TEST                                 |                   |                     |                  |               |
| Change Limits                | Use                             | ed credit -10,00 RON                             |                   |                     |                  |               |
|                              | Availab                         | e credit 11,00 RON                               |                   |                     |                  |               |
|                              | Credit limit of the m           | ain card 1,00 RON                                |                   |                     |                  |               |
|                              | Next paym                       | ent date. No payment in current mo               | nth.              |                     |                  |               |
|                              | Next paym                       | ent level 3 %                                    |                   |                     |                  |               |
|                              | Next payment                    | t <mark>amount</mark> . No payment in current mo | nth.              |                     |                  |               |
|                              | Minimum payment                 | t amount 0,00 RON                                |                   |                     |                  |               |
|                              | Support Current /               | Account                                          |                   |                     |                  |               |
|                              | Daily F                         | POS limit 1.000,00 RON                           |                   |                     |                  |               |
|                              | Daily /                         | ATM limit 1.000,00 RON                           |                   |                     |                  |               |
|                              | lss                             | sue Date 2010-08                                 |                   |                     |                  |               |
|                              | Exp                             | piry Date 2013-08                                |                   |                     |                  |               |
|                              | Authorized                      | amount 0,00 RON                                  |                   |                     |                  |               |
|                              | Holds                           | Amount 0,00 RON                                  |                   |                     |                  |               |
|                              | Supplementar                    | <mark>ry cards</mark> . No supplementary cards   | issued.           |                     |                  |               |
|                              |                                 |                                                  |                   | Change payment leve | el Change PIN    | Change limits |
|                              |                                 |                                                  | _                 | Back to list        | Early repayment  | Cash advance  |
|                              |                                 |                                                  |                   | bion to not         | - y op symologic |               |

| INDIVIDUALS                  | PRESTIGE             | ENTREPRENEURS                    | SME'S & CORPORATE | ABOUT MILLENN |              | ERNET BANK       | ING     |
|------------------------------|----------------------|----------------------------------|-------------------|---------------|--------------|------------------|---------|
| Home Accounts Payments       | Term Deposits        | Loans Cards I Info and Manuals   |                   |               |              |                  |         |
| Welcome RETAILTEST DUMMY TES | ST You are logged in | the internet banking             |                   |               |              | Logout           |         |
| Carda List                   | Credit Car           | rd Repayment                     |                   |               |              |                  |         |
| Card Details                 |                      |                                  |                   | Used credit   | Loan balance | Next payn        | nent    |
| Cash Advance                 | Card 4461            | XXXX XXXX 3827 - RETAILTEST DUMN | IY - Main         | -10,00 RON    | 11,00 RON    | No payme         | ent in  |
| Activation                   |                      |                                  |                   |               |              | current m<br>RON | onth.   |
| Change PIN                   |                      |                                  |                   |               |              |                  |         |
| Change Limits                |                      |                                  |                   |               | Available    | Balance C        | urrency |
|                              | From<br>Account      | 126561 - Cont Curent RON         |                   | ×             |              | 5,94             | RON     |
|                              |                      | Value* 0                         | ,00 RON           |               |              |                  |         |
|                              | * Required field     |                                  |                   |               |              | Cancel /         | ccept   |

In order to make an early repayment from your current account to the credit card account, click on the **Early repayment** button. Select the current account from which you make the transfer, fill in the desired amount and press the **Accept** button. The next page will contain confirmation details. If the details are ok, complete the transaction. This transaction does not require extra authorizations.

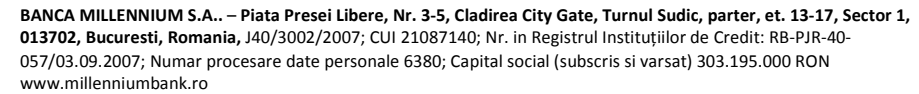

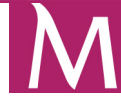

### 5.4.7. Cash Advance

This option allows the transfer of funds from the credit card account to your current account.

| INDIVIDUALS                | PRESTIGE                  | ENTREPRENEURS                       | SME'S & CORPORATE | ABOUT MILLENNIUM | INTERNET BANK        | ING     |
|----------------------------|---------------------------|-------------------------------------|-------------------|------------------|----------------------|---------|
| Home Accounts Payment      | s   Term Deposits   Loa   | ns Cards   Info and Manuals         |                   |                  |                      |         |
| Welcome RETAILTEST DUMMY T | EST You are logged in the | internet banking                    |                   |                  | Logout               |         |
| Cards List                 | Credit Card (             | Cash Advance                        |                   |                  | Available Balance Cu | irrency |
| Cash Advance               | From card 44              | 31 XXXX XXXX 3827 - Visa Classic Ro | omania - Main     | <b>X</b>         | 11,00                | RON     |
| Activation<br>Change PIN   | Destination 120           | 6561 - Cont Curent RON              |                   | ×                | 5,94                 | RON     |
| Change Limits              |                           | Value* 0                            | ,00 RON           |                  |                      |         |
|                            | * Required field          |                                     |                   |                  | Clear Transfer A     | ccept   |

In order to make a cash advance from your credit card account to the current account, click on the **Cash advance** button. Select the credit card from which you make the transfer, select the current account, fill in the desired amount and press the **Transfer Accept** button. The next page will contain confirmation details. If the details are ok, complete the transaction. This transaction does not require extra authorizations.

### 5.5. Loans

### 5.5.1. List

This page contains brief information about your loan accounts. Click the Loan > List option to open the page. To change the currency in which your accounts are displayed, select the desired value in the Currency drop down menu located at the top of the screen.

| INDIVIDUALS                                                                   | PRESTIGE                                                             | ENTREPRENEURS                            | SME'S & CORPORATE                    | ABOUT MILLENN               |                | RNET BANKING     |
|-------------------------------------------------------------------------------|----------------------------------------------------------------------|------------------------------------------|--------------------------------------|-----------------------------|----------------|------------------|
| Home   Accounts   Payments   Term Deposits   Loans   Cards   Info and Manuals |                                                                      |                                          |                                      |                             |                |                  |
| Welcome RETAILTEST DUMMY 1                                                    | Welcome RETAILTEST DUMMY TEST You are logged in the internet banking |                                          |                                      |                             |                |                  |
| Loane Lief                                                                    | Loan accounts I                                                      | ist                                      |                                      |                             | Curre          | ency* Currency 💙 |
| Loan Details                                                                  | Product name                                                         | Account numb                             | per Disburs                          | ment date Origin            | al loan amount | Loan balance     |
|                                                                               | > HOME EQUITY 5 I                                                    | ND EUR 384596                            | 2011                                 | 1-04-15                     | 112.500,00 EUR | 111.175,82 EUR   |
|                                                                               | MORTGAGE LOA                                                         | N 4 IND EUR 384601                       | 2011                                 | -04-15                      | 81.000,00 EUR  | 77.167,16 EUR    |
|                                                                               | CREDIT PRIMA C                                                       | ASA 392462                               | 2011                                 | -07-08                      | 50.000,00 EUR  | 49.131,93 EUR    |
|                                                                               | * calculated for informations                                        | I purposes only, nonbinding for the bank | k and related to the average exchang | e rates of Millennium Bank. |                |                  |

### 5.5.2. Loan Details

This page contains detailed information about loan accounts. Displayed information includes: product names, account currencies, current balances, initial balances and current interest rates. Click the Loan > Details option to open the page. Recent transactions history is displayed giving complete information about the transaction date, effective date, description, amount and balance.

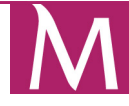

| INDIVIDUALS                | PRESTIGE                                      | ENTREPRENEURS              | SME'S & CORPORATE           | ABOUT MILLENNIUM | INTERNET BANKING          |
|----------------------------|-----------------------------------------------|----------------------------|-----------------------------|------------------|---------------------------|
| Home   Accounts   Paymen   | ts   Term Deposits   <mark>Loans</mark>   Car | ds   Info and Manuals      |                             |                  |                           |
| Welcome RETAILTEST DUMMY 1 | EST You are logged in the internet ba         | nking                      |                             |                  | Logout                    |
| Loopo Lint                 | Loan account details                          | 5                          |                             |                  |                           |
| Loan Details               | Loan Accou                                    | nt 392462 - CREDIT PRIMA ( | CASA 💌                      |                  |                           |
| Loan Details               | Product nan                                   | ne CREDIT PRIMA CASA       | Support account 00003       | 84505            |                           |
|                            | Account current                               | y EUR                      | Initial date 2011-          | 07-08            |                           |
|                            | Current balance                               | e 49.131,93 EUR            | End date 2041-              | 07-08            |                           |
|                            | Initial balance                               | e 50.000,00 EUR            | Term (in months) 360        |                  |                           |
|                            | Current interest ra                           | te 5,37%                   | Next installment date 2012- | 11-08            |                           |
|                            |                                               |                            |                             |                  | Back to list Payment plan |

| INDIVIDUALS                      | PRESTIGE                      | ENTREPRENEURS            | SME'S & CORP   |                 |          | INTERNET BANKING |
|----------------------------------|-------------------------------|--------------------------|----------------|-----------------|----------|------------------|
| Home   Accounts   Payments   Te  | erm Deposits   Loans   C      | Cards   Info and Manuals |                |                 |          |                  |
| Welcome RETAILTEST DUMMY TEST Yo | ou are logged in the internet | banking                  |                |                 |          | Logout           |
| Loope Link                       | Loan details - Payr           | nent plan                |                |                 |          |                  |
| Loans List                       | Loan Acc                      | ount 392462 - CREDIT PRI | IA CASA 💉      |                 |          |                  |
| Loan Details                     | Payment date                  | Payment amount           | Capital amount | Interest amount | Fee      | Loan balanceLate |
|                                  | 2012-11-08                    | 279,83 EUR               | 59,97 EUR      | 219,86 EUR      | 0,00 EUR | 49.071,96 EUR    |
|                                  | 2012-12-08                    | 279,83 EUR               | 60,23 EUR      | 219,60 EUR      | 0,00 EUR | 49.011,73 EUR    |
|                                  | 2013-01-08                    | 279,83 EUR               | 60,50 EUR      | 219,33 EUR      | 0,00 EUR | 48.951,23 EUR    |
|                                  | 2013-02-08                    | 279,83 EUR               | 60,77 EUR      | 219,06 EUR      | 0,00 EUR | 48.890,46 EUR    |
|                                  | 2013-03-08                    | 279,83 EUR               | 61,05 EUR      | 218,78 EUR      | 0,00 EUR | 48.829,41 EUR    |
|                                  | 2013-04-08                    | 279,83 EUR               | 61,32 EUR      | 218,51 EUR      | 0,00 EUR | 48.768,09 EUR    |

### 5.6. Term Deposits

### 5.6.1. Term deposits list

Term deposits can be viewed by clicking on the **Term deposits list** option. Here you have the chance to view information about the description, account number date, maturity date and balance.

|                              | PRESTIGE                                       | SME'S & CORPORATE A |               | ERNET BANKING     |
|------------------------------|------------------------------------------------|---------------------|---------------|-------------------|
| Home   Accounts   Payments   | Term Deposits   Loans   Cards   Info and Manua | ls                  |               |                   |
| Welcome RETAILTEST DUMMY TES | T You are logged in the internet banking       |                     |               | Logout            |
| Term deposits list           | Term deposits list                             |                     | Cur           | rency* Currency 💙 |
| Term deposit details         | Description                                    | Account number      | Maturity date | Current Balance   |
| Open Term Deposit            | DEPOZITUL CLASIC 1 LUNA - RON                  | 406429              | 2012-11-04    | 893,28 RON        |
|                              | > DEPOZITUL CLASIC 1 LUNA - RON                | 408920              | 2012-11-25    | 500,00 RON        |
|                              | > DEPOZITUL CLASIC 1 LUNA - RON                | 411327              | 2012-11-07    | 793,70 RON        |
|                              | > DEPOZITUL CLASIC 1 LUNA - RON                | 411332              | 2012-11-07    | 890,00 RON        |
|                              | > DEPOZITUL CLASIC 1 LUNA - RON                | 411346              | 2012-11-07    | 582,44 RON        |
|                              | > DEPOZITUL CLASIC 1 LUNA - RON                | 411365              | 2012-11-10    | 995,89 RON        |
|                              | > DEPOZITUL CLASIC 1 LUNA - RON                | 411399              | 2012-11-12    | 503,98 RON        |

### 5.6.2. Term deposit details

You can view the term deposit details by going to **Term Deposits > Term deposit details**. The page displays all relevant information about the term deposits: product name, support account, opening date, principal amount, maturity date, interest type and current balance. You can also get information about other term deposits using the selection box on top of the screen.

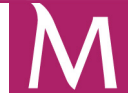

| INDIVIDUALS                                                     | PRESTIGE                                                                      | ENTREPRENEURS                                | SME'S & CORPORATE | ABOUT MILLENNIUM         | INTERNET BANKING         |  |  |
|-----------------------------------------------------------------|-------------------------------------------------------------------------------|----------------------------------------------|-------------------|--------------------------|--------------------------|--|--|
| Home Accounts Payments                                          | Home   Accounts   Payments   Term Deposits   Loans   Cards   Info and Manuals |                                              |                   |                          |                          |  |  |
| Welcome RETAILTEST DUMMY TES                                    | Velcome RETAILTEST DUMMY TEST You are logged in the internet banking          |                                              |                   |                          |                          |  |  |
| Term deposits list<br>Term deposit details<br>Open Term Deposit | Account 391925                                                                | <b>ails</b><br>- DEPOZITUL CLASIC 1 LUNA - R | ON 💌              |                          |                          |  |  |
|                                                                 | Produc                                                                        | t name DEPOZITUL CLASIC 1 LUI                | IA - RON          |                          |                          |  |  |
|                                                                 | Support a                                                                     | ccount n/a                                   |                   |                          |                          |  |  |
|                                                                 | Openin                                                                        | ig date 2011-07-05                           |                   |                          |                          |  |  |
|                                                                 | Principal a                                                                   | amount 500,00 RON                            |                   |                          |                          |  |  |
|                                                                 | Last-Renew                                                                    | aldate n/a                                   |                   |                          |                          |  |  |
|                                                                 | Maturi                                                                        | ty date 2012-11-05                           |                   |                          |                          |  |  |
|                                                                 |                                                                               | Period 1 months                              |                   |                          |                          |  |  |
|                                                                 | Intere                                                                        | st type Fixed                                |                   |                          |                          |  |  |
|                                                                 | Auto re                                                                       | newal Yes                                    |                   |                          |                          |  |  |
|                                                                 | Interest capital                                                              | lization Yes                                 |                   |                          |                          |  |  |
|                                                                 | Next interest payme                                                           | nt date 2012-11-05                           |                   |                          |                          |  |  |
|                                                                 | Intere                                                                        | st rate 8,50%                                |                   |                          |                          |  |  |
|                                                                 | Current B                                                                     | alance 506,06 RON                            |                   |                          |                          |  |  |
|                                                                 |                                                                               |                                              |                   | Download confirmation EN | Download confirmation RO |  |  |
|                                                                 |                                                                               |                                              |                   | Back to list             | Edit Early redemption    |  |  |

### 5.6.3. Term Deposit Constitution

Term deposits can be created by accessing the Term Deposits > Open Term Deposit menu option.

In order to create a term deposit, select the source account and select a product from the product list (according to the period of time you want the deposit to be created for). Fill the deposit amount (the minimum amount is mentioned between paranthesis) and select the deposit details: capitalization and auto renewal. You can select interest capitalization only if you previously selected auto renewal.

The page with the term deposit details will be displayed. Please check the details. If everything is correct, click on the **Constitute** button to create the deposit. This transaction does not require extra authorizations.

| INDIVIDUALS                   | PRESTIGE                                | ENTREPRENEURS           | SME'S & CORPORATE         | ABOUT MILLENNIUM | INTERNET BA       | NKING     |
|-------------------------------|-----------------------------------------|-------------------------|---------------------------|------------------|-------------------|-----------|
| Home Accounts Payments        | Term Deposits   Loans   Car             | ds 📋 Info and Manuals   |                           |                  |                   |           |
| Welcome RETAILTEST DUMMY TEST | You are logged in the internet ban      | king                    |                           |                  | Log               | out       |
| Term deposits list            | Term deposit constitu<br>Source account | ition                   |                           |                  | Available Balance | Currency  |
| Open Term Deposit             | 126561 - Cont Curent RON                |                         |                           |                  | 5,94              | RON       |
|                               | Product lis                             | CLASIC DEPOSIT 1M - RO  | N                         | Y                |                   |           |
|                               | Value                                   | 0                       | ,00 RON (MIN: 500.00 RON) |                  |                   |           |
|                               | Starting date                           | 2012-10-18              |                           |                  |                   |           |
|                               | Auto renewa                             | Yes 💌                   |                           |                  |                   |           |
|                               | Interest capitalization                 | No 💌                    |                           |                  |                   |           |
|                               |                                         | Select account          |                           |                  |                   |           |
|                               | Account number                          | 126561 - Standard CA in | div RON 🛛 😽               |                  |                   |           |
|                               |                                         |                         |                           |                  | С                 | onstitute |
|                               | * Required field                        |                         |                           |                  |                   |           |

BANCA MILLENNIUM S.A.. – Piata Presei Libere, Nr. 3-5, Cladirea City Gate, Turnul Sudic, parter, et. 13-17, Sector 1, 013702, Bucuresti, Romania, J40/3002/2007; CUI 21087140; Nr. in Registrul Instituțiilor de Credit: RB-PJR-40-057/03.09.2007; Numar procesare date personale 6380; Capital social (subscris si varsat) 303.195.000 RON www.millenniumbank.ro

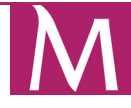

### 5.6.3. Early redemption

You may close a term deposit before its maturity date by clicking on the **Term deposit details** menu option. After the page is loaded click on the **Early redemption** button. The button is available only for the deposits types for which the early redemption is allowed to be performed from the Internet Banking service.

| INDIVIDUALS                                                     | PRESTIGE                                     | ENTREPRENEURS                                 | SME'S & CORPORATE | ABOUT MILLENNIUM                      | INTERNET BANKING                                  |
|-----------------------------------------------------------------|----------------------------------------------|-----------------------------------------------|-------------------|---------------------------------------|---------------------------------------------------|
| Home Accounts Paymen                                            | its   Term Deposits   Loans                  | Cards   Info and Manuals                      |                   |                                       |                                                   |
| Welcome RETAILTEST DUMMY                                        | TEST You are logged in the intern            | net banking                                   |                   |                                       | Logout                                            |
| Term deposits list<br>Term deposit details<br>Open Term Deposit | Term deposit det<br>Account 391925<br>number | <b>tails</b><br>- DEPOZITUL CLASIC 1 LUNA - R | ON 💌              |                                       |                                                   |
|                                                                 | Produc                                       | t name DEPOZITUL CLASIC 1 LUI                 | NA - RON          |                                       |                                                   |
|                                                                 | Support a                                    | ccount n/a                                    |                   |                                       |                                                   |
|                                                                 | Openir                                       | ng date 2011-07-05                            |                   |                                       |                                                   |
|                                                                 | Principal a                                  | amount 500,00 RON                             |                   |                                       |                                                   |
|                                                                 | Last-Renew                                   | aldate n/a                                    |                   |                                       |                                                   |
|                                                                 | Maturi                                       | ity date 2012-11-05                           |                   |                                       |                                                   |
|                                                                 |                                              | Period 1 months                               |                   |                                       |                                                   |
|                                                                 | Intere                                       | st type Fixed                                 |                   |                                       |                                                   |
|                                                                 | Auto re                                      | enewal Yes                                    |                   |                                       |                                                   |
|                                                                 | Interest capita                              | lization Yes                                  |                   |                                       |                                                   |
|                                                                 | Next interest payme                          | nt date 2012-11-05                            |                   |                                       |                                                   |
|                                                                 | Intere                                       | ∺st rate 8,50%                                |                   |                                       |                                                   |
|                                                                 | Current B                                    | alance 506,06 RON                             |                   |                                       |                                                   |
|                                                                 |                                              |                                               |                   | Download confirmation EN Back to list | Download confirmation RO<br>Edit Early redemption |

### 5.7. Ending your Internet Banking session (logout)

To stop working with the Internet Banking service, click the Logout button and, for added safety, after the next page is displayed, close the browser.

### 6. Application Manual for Internet Banking on mobile devices

### 6.1. Registration process

The Internet Banking application can be accessed on mobile devices using an optimized application for mobile devices that use iOS and Android operating system.

In order to register the mobile application you need to:

- download the MillenniumRO application for mobile smart devices from the app store (Apple Store or Android Market)
- have access to Millennium Bank's Internet Banking and Call Center service
- define a Mobile Password in the Internet Banking application available on Millennium Bank website(print screens)

### Defining the Mobile Password in the Internet Banking application

You must log in to the Internet Banking application and access the **Start > User Profile > Administrate Mobile Password** menu.

Type the *Mobile Password\** the press SAVE.

Press CONTINUE in the next page in order to go to the step where the SMS authorization code will be generated.

You will receive the SMS authorization code on your mobile phone.

Type the authorization code you received in order to confirm the change of the Mobile Password.

In the next page you will see a Mobile Password update confirmation message.

\*Mobile Password has a length of 7 characters and must contain only digits.

### WARNING!

After defining/updating your Mobile Password you must exit and then reload the mobile application from your smart device.

| INDIVIDUALS                                                                                          | PRESTIGE                                                             | ENTREPRENEURS            | SME'S & CORPORATE | ABOUT MILLENNIUM | INTERNET BANKING |
|----------------------------------------------------------------------------------------------------|----------------------------------------------------------------------|--------------------------|-------------------|------------------|------------------|
| Home   Accounts   Payments                                                                           | Term Deposits   Loans   C                                            | Cards   Info and Manuals |                   |                  |                  |
| Welcome RETAILTEST DUMMY TEST                                                                        | Welcome RETAILTEST DUMMY TEST You are logged in the internet banking |                          |                   |                  | Logout           |
| My Finances<br>Statements<br>Exchange Rates<br>User Profile<br>Display Settings<br>Security Settings | Mobile Password<br>New password (numi<br>oi<br>Re-enter new passw    | ibers<br>nly)*<br>vord*  | ]                 |                  | Save             |
| Personal Information<br>Password Manager<br>Recover PUK Code<br>Administrate Mobile<br>Password      |                                                                      |                          |                   |                  |                  |

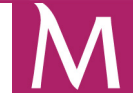

| INDIVIDUALS                                                                                                    | PRESTIGE                                                                                                    | ENTREPRENEURS                                                                                                | SME'S & CORPORATE                                                                                  | ABOUT MILLENNIUM                                                                                    | INTERNET BANKING                                                                 |
|----------------------------------------------------------------------------------------------------|----------------------------------------------------------------------------------------------------|----------------------------------------------------------------------------------------------------|----------------------------------------------------------------------------------------------------|----------------------------------------------------------------------------------------------------|----------------------------------------------------------------------------------|
| Home   Accounts   Payments                                                                                                    | Term Deposits   Loans                                                                                                | Cards   Info and Manuals                                                                                     |                                                                                                    |                                                                                                    |                                                                                  |
| Welcome RETAILTEST DUMMY TEST                                                                                                    | FYou are logged in the interr                                                                                        | net banking                                                                                                  |                                                                                                    |                                                                                                    | Logout                                                                           |
| My Finances                                                                                                    | Mobile Passwore                                                                                                    | d *                                                                                                    |                                                                                                    |                                                                                                    |                                                                                  |
| Statements                                                                                                    | After the mobile pass                                                                                                | word is defined, this new pas                                                                                | sword has to be used in the a                                                                      | pplication installed on the mob                                                                     | ile terminal, are you sure                                                       |
| Exchange Rates<br>User Profile                                                                                                    | you wish to continue:                                                                                                | !                                                                                                    |                                                                                                    |                                                                                                    | Continue Cancel                                                                  |
| Display Settings<br>Security Settings<br>Personal Information<br>Password Manager<br>Recover PUK Code<br>Administrate Mobile<br>Password | * By choosing the opt<br>of the Mobile Passwo<br>express consent).<br>Please read carefully<br>expressing your optic | tion Continue the client request<br>ord used to authorise transacti<br>the General conditions for Mil<br>on. | ats access to the Internet Bank<br>ons. (Attention! The Mobile Pa<br>IenniumRO application (part o | ing application through Millenn<br>assword represents a persona<br>If the Internet Banking and Call | iumRO and the definition<br>lized security element to<br>Center Contract) before |

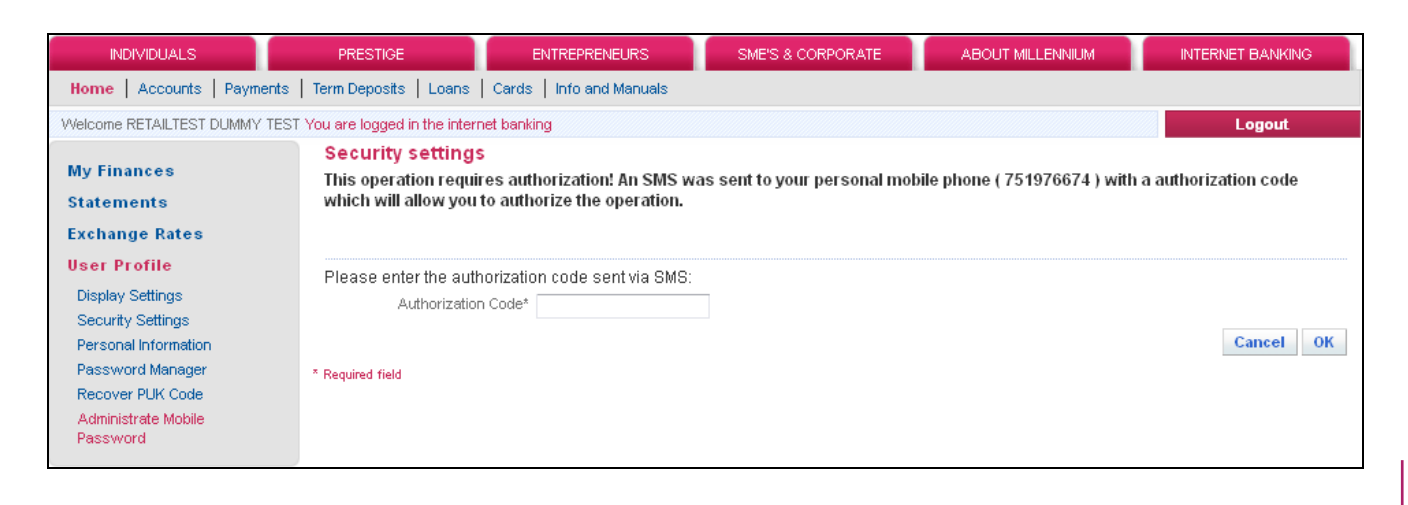

| INDIVIDUALS                | PRESTIGE                        | ENTREPRENEURS                 | SME'S & CORPORATE                | ABOUT MILLENNIUM            | INTERNET BANKING |
|----------------------------|---------------------------------|-------------------------------|----------------------------------|-----------------------------|------------------|
| Home Accounts Payme        | nts   Term Deposits   Loans     | Cards   Info and Manuals      |                                  |                             |                  |
| Welcome RETAILTEST DUMMY 1 | EST You are logged in the inter | net banking                   |                                  |                             | Logout           |
| My Finances                | Mobile Passwor                  | d                             |                                  |                             |                  |
| Statements                 | Your password has b             | een successfully defined. Ple | ase, do not forget to use this r | iew password on your mobile | e terminal.      |
| Exchange Rates             |                                 |                               |                                  |                             | Ok               |
| User Profile               |                                 |                               |                                  |                             |                  |
| Display Settings           |                                 |                               |                                  |                             |                  |
| Security Settings          |                                 |                               |                                  |                             |                  |
| Personal Information       |                                 |                               |                                  |                             |                  |
| Password Manager           |                                 |                               |                                  |                             |                  |
| Recover PUK Code           |                                 |                               |                                  |                             |                  |
| Password                   |                                 |                               |                                  |                             |                  |
|                            |                                 |                               |                                  |                             |                  |

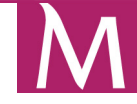

### Millennium bank

Once you successfully complete this step, the operation can only be repeated after you contact the Bank. Define the application security code (PIN) (4 digits) and retype it.

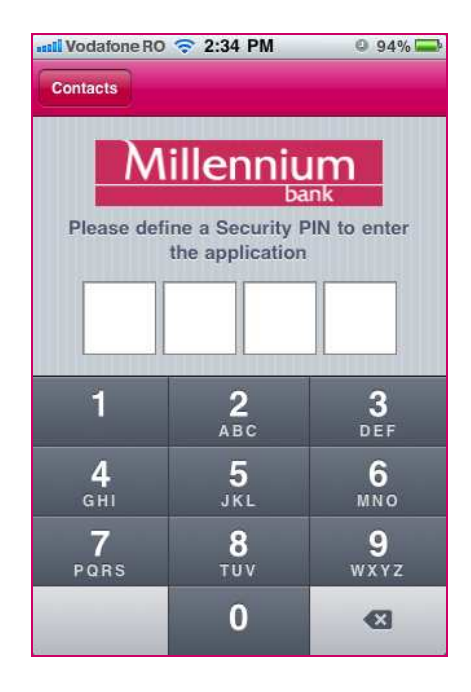

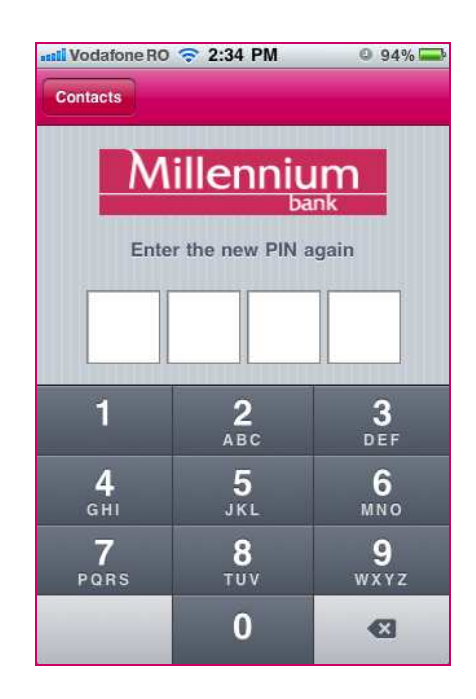

Enter the user identifier "User code" and then click "Request SMS".

| Contacts   | 3:24 PM            | o 97% 🚘            |
|------------|--------------------|--------------------|
| Mil        | lenniu             | m<br><sup>1k</sup> |
| Insert Use | er code an<br>code | nd SMS             |
| Requ       | iest SMS cod       | e                  |
| User       | 87654321           |                    |
| SMS code   |                    |                    |
| Request SM | s                  | Confirm            |

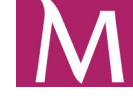

Millennium bank

Provide the requested positions of the Mobile Password. The Mobile Password has 7 digits.

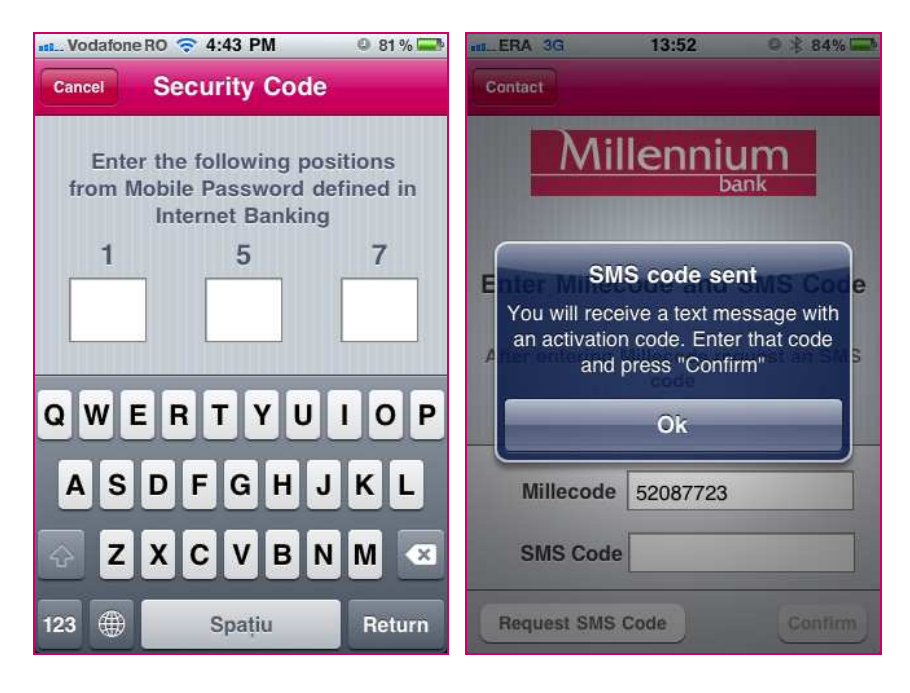

Enter the SMS code and the click "Confirm".

| sel. Vodafone RO 3G 3:24 PM 97%                                                                                                   | stal_Vodafone RO 3G 3:24 PM 97% |
|----------------------------------------------------------------------------------------------------|---------------------------------|
| Millennium                                                                                                    | Millennium                      |
| User 87654321                                                                                                    |                                 |
| SMS code 1234567 8                                                                                                    | Insert User code and SMS code   |
| Request SMS         Confirm           1         2         3         4         5         6         7         8         9         0 | Request SMS code                |
| \$ ! ~ & = # [ ]                                                                                                    | User 87654321                   |
| #+= + 🛛                                                                                                    | SMS code 1234567                |
| ABC 🌐 Spațiu @ . OK                                                                                                    | Request SMS Confirm             |

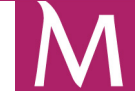

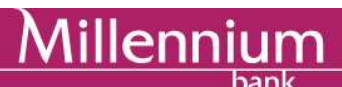

Provide the requested positions of the Mobile Password. The Mobile Password has 7 digits.

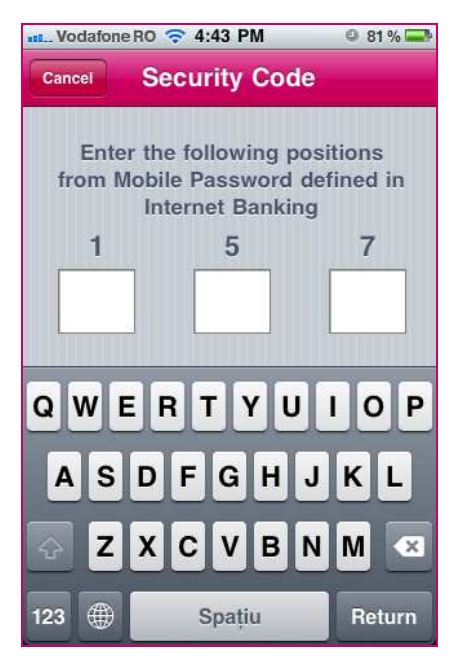

Now the registration process is completed and you can start using the application. Note that on the next mobile application uses, only the PIN code will be requested.

### 6.2. Application functionalities

### 6.2.1. Accounts

The first page of the application contains the list of all your active products. The current account details can be viewed by tapping on the account.

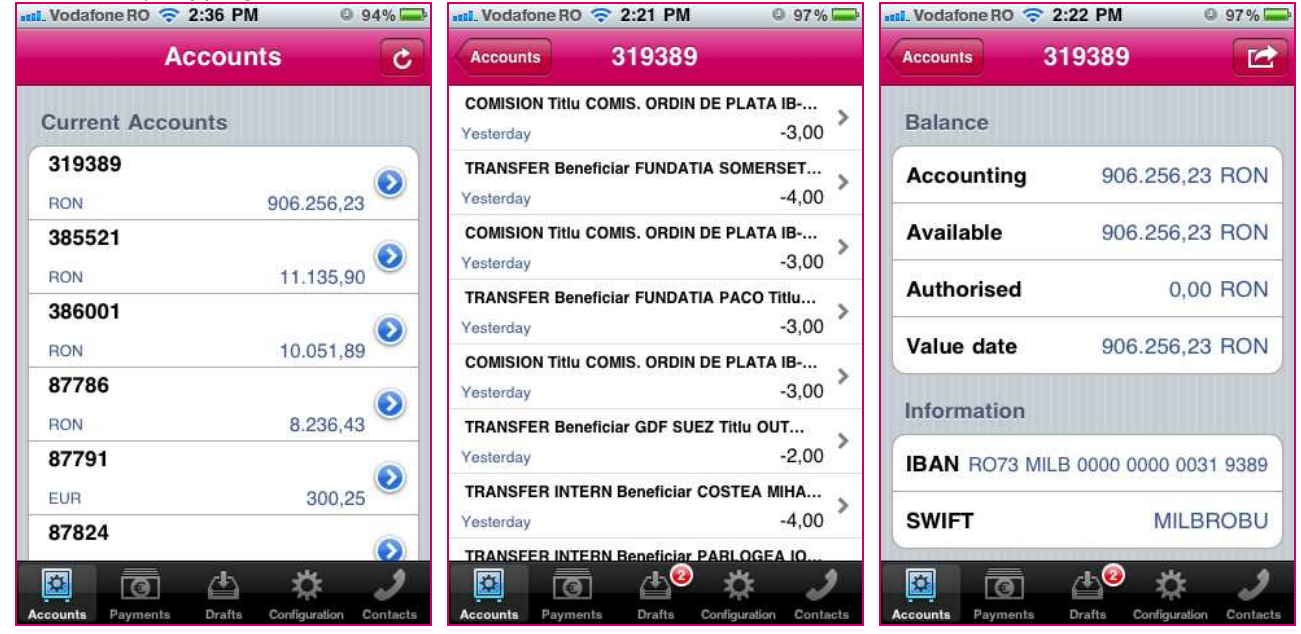

If you want to send the IBAN details for your account or a transfer confirmation by e-mail or SMS tap on the arrow from the top-right corner of the page (for Apple devices) or tap the "menu" button on your phone (for devices using Android operating systems).

BANCA MILLENNIUM S.A. – Piata Presei Libere, Nr. 3-5, Cladirea City Gate, Turnul Sudic, parter, et. 13-17, Sector 1, 013702, Bucuresti, Romania, J40/3002/2007; CUI 21087140; Nr. in Registrul Instituțiilor de Credit: RB-PJR-40-057/03.09.2007; Numar procesare date personale 6380; Capital social (subscris si varsat) 303.195.000 RON www.millenniumbank.ro

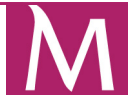

### 6.3. Payments

The Payments menu contains several options:

- National transfers to Millennium Bank accounts
- National transfers to other bank accounts

Some of these options are described in the following pages.

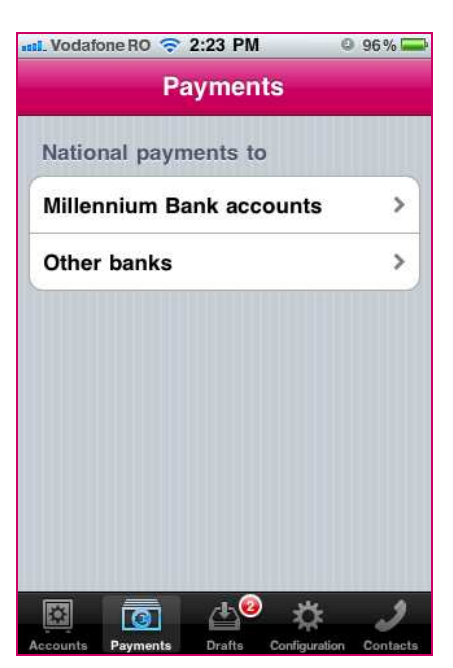

### 6.3.1. Transfers

### 6.3.1.1. To Millennium Bank accounts

This option allows you to make transfers in to Millennium Bank accounts (your own accounts or other customers accounts, in lei or other currencies). Transfers to accounts with other currencies might require an (automatic) exchange. The exchange rate is the one from the day when the transfer is executed.

Select the source account and type the destination account, amount and description. Tap "Confirm".

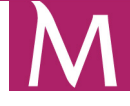

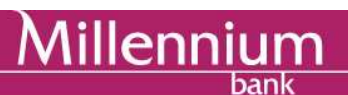

| Transfer reference | S              |
|--------------------|----------------|
| From account       | 319389 🛄       |
| To Acc             | count number 🧕 |
| Amount             | 0,00 RON       |
| Description        | >              |
|                    |                |
| Confi              | rm             |
| -                  |                |

In this step you can save the operation for later using the "Save Draft" option or you can execute it immediately by tapping the "Submit transfer" button. Saved operations are visible in the "Drafts" option. If "Submit transfer" is selected the process continues to the next step.

| 🛍 Vodafone RO 奈 4:40 PM        | © 82% 🚍                | util. Vodafone RO 奈 4:40       | D PM 🔍 82% 🚍                |
|--------------------------------|------------------------|--------------------------------|-----------------------------|
| Payments Millenniun            | n Bank                 | Millennium Bank Co             | nfirm                       |
| Transfer references            |                        | То                             | 93807                       |
| From account                   | 319389 🕮               | Amount                         | 1,00 RON                    |
| То                             | 93807 🧕                | Description<br>TRANSFER INTERN |                             |
| Amount                         | 1,00 RON               |                                |                             |
| Description<br>TRANSFER INTERN | >                      | Save draft                     | Transfer                    |
| Confirm                        | ı                      |                                |                             |
|                                | * <i>)</i>             |                                | 1 🌣 🤳                       |
| Accounts Payments Drafts       | Configuration Contacts | Accounts Payments Dr           | afts Configuration Contacts |

You must provide the requested positions of the **Mobile Password** in order to submit the transfer. The Mobile Password has 7 digits.

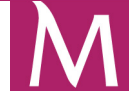

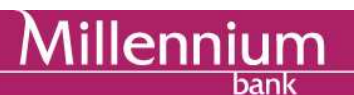

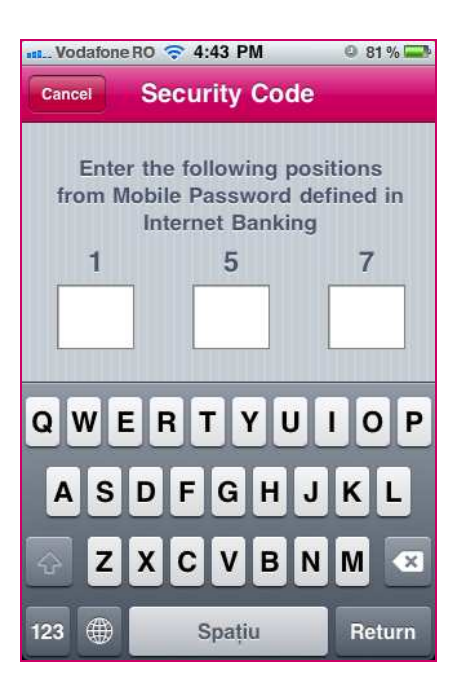

The next screen displays the execution result.

| + Transfer proce                               | essed                    |
|------------------------------------------------|--------------------------|
| То                                             | 93807                    |
| Amount                                         | 1,00 RON                 |
| Description<br>TRANSFER INTERN                 |                          |
| Attach to a Contact                            | >                        |
| Add the Millennium Bank ac<br>the selected con | count number to<br>tact. |
|                                                |                          |

If you want to send the transfer confirmation by e-mail or SMS tap on the arrow from the top-right corner of the page (for Apple devices) or tap the "menu" button on your phone (for devices using Android operating systems).

By tapping **"Attach to a contact"** you will be able to add the details to a contact from your phone contacts list. Selec the desired contact from the contacts list. You will receive a confirmation message and you will be able to edit the contact if you need to.

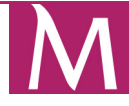

# <u>Millennium</u>

| stall Vodafone RO 3G 5:03 PM | 42%         | will. Vodafone RO 3G 5:03      | PM 🔍 42% 🎞                        |
|------------------------------|-------------|--------------------------------|-----------------------------------|
| Toate                        | Anulați     | + Transfer                     | procesat 🛛 🛃                      |
| T                            | 0           |                                |                                   |
| Тахі                         | AB          | Beneficiar                     | Test Test                         |
| Tehnic                       | C<br>D<br>E | Cãtre                          | 2715628                           |
| Test Test                    | F<br>G<br>H | Sumā Operațiu                  | ne reuşitā a mon                  |
| Test1 Test                   | J<br>K      | Asocierea N<br>Millennium Bank | umār de cont<br>a fost efectuatā. |
| Test2 Test2                  | M<br>N      | Doriţi sā edit                 | ați contactul?                    |
| Test3 Test3                  | PQ          | Da                             | Nu                                |
| Test4 Test4                  | s<br>T<br>U |                                |                                   |
| Test5 Test5                  | v<br>w<br>x |                                |                                   |
| V                            | Y           |                                | 6 34C 1                           |
| Dan .var                     | Ŧ           | Conturi Plăți Şab              | oane Configurare Contacte         |

### 6.3.1.2. To other banks accounts

This option allows you to make transfers to accounts from another Romanian banks.

### WARNING!

You can only make transfers from your accounts in lei. If you want to make a transfer in lei to an account with another currency the beneficiary's bank might reject the transfer (the transferred currency will not match the beneficiary's account currency).

Select the source account, type the destination account, beneficiary name, amount and description. Then tap "Confirm".

| Transfer reference | s        |
|--------------------|----------|
| From account       | 319389 🕮 |
| То                 | IBAN 🧕   |
| Beneficiary name   | >        |
| Amount             | 0,00 RON |
| Description        | >        |
| Confi              | rm       |

BANCA MILLENNIUM S.A.. – Piata Presei Libere, Nr. 3-5, Cladirea City Gate, Turnul Sudic, parter, et. 13-17, Sector 1, 013702, Bucuresti, Romania, J40/3002/2007; CUI 21087140; Nr. in Registrul Instituțiilor de Credit: RB-PJR-40-057/03.09.2007; Numar procesare date personale 6380; Capital social (subscris si varsat) 303.195.000 RON www.millenniumbank.ro

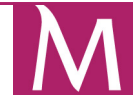

You can save the operation for later using the "Save Draft" option or you can execute it immediately by tapping the "Submit transfer" button. Saved operations are visible in the "Drafts" option. If "Submit transfer" is selected the process continues to the next step.

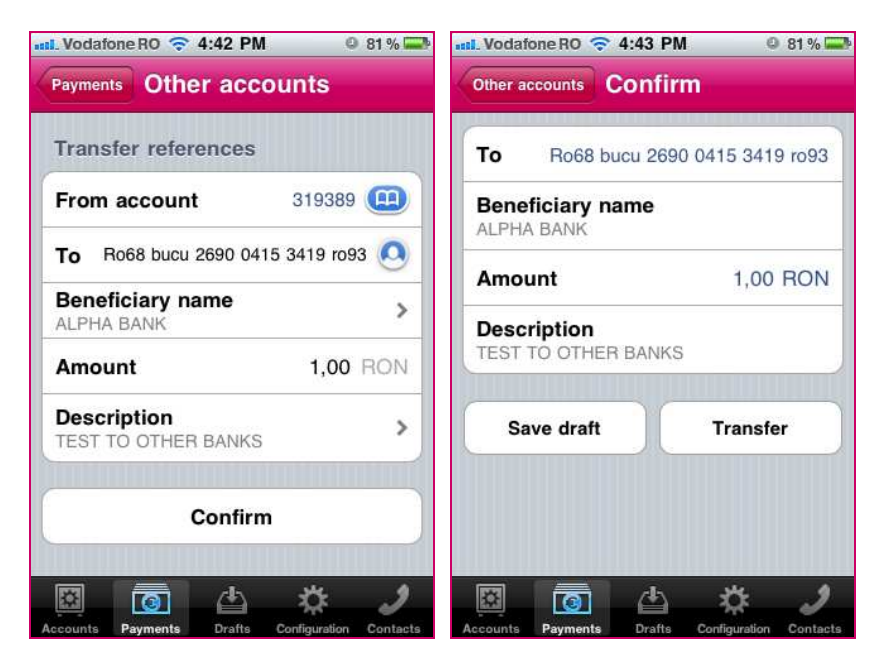

You must provide the requested positions of the **Mobile Password** in order to submit the transfer. The Mobile Password has 7 digits.

| vodafone         | eRO 奈 4:43 PM                                               | © 81 % 🚍                    |
|------------------|-------------------------------------------------------------|-----------------------------|
| Cancel           | Security Code                                               | 9                           |
| Ente<br>from N   | er the following po<br>lobile Password o<br>Internet Bankin | ositions<br>defined in<br>g |
| 1                | 5                                                           | 7                           |
| Q W 1            | ERTYU                                                       | ΙΟΡ                         |
| AS               | DFGH                                                        | JKL                         |
| 🖓 <mark>Z</mark> | ХСVВ                                                        | N M 🗵                       |
| 123 🌐            | Spațiu                                                      | Return                      |

The next screen displays the execution result.

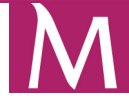

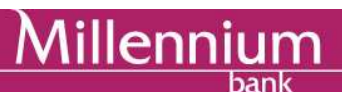

| 2            | Transfer proc      | cessed          |
|--------------|--------------------|-----------------|
| То           | Ro68 bucu 2690     | 0415 3419 ro93  |
| Amo          | unt                | 1,00 RON        |
| Desc<br>TEST | TO OTHER BANKS     |                 |
| Attac        | ch to a Contact    | >               |
| Add          | the IBAN to the se | lected contact. |
|              |                    |                 |
|              |                    |                 |
|              |                    |                 |

If you want to send the transfer confirmation by e-mail or SMS tap on the arrow from the top-right corner of the page (for Apple devices) or tap the "menu" button on your phone (for devices using Android operating systems).

If you want to attach the beneficiary to a contact you may do so by following the steps from the previous chapter (6.3.1.1).

### 6.4. Drafts

This option displays the saved operation("Save Draft" option) in the execution process. You can use drafts to order payments, to edit them before ordering a new payment or you can also delete them.

| 📲 Vodafone RO 🔶           | 2:23 PM 9              | 6% 🔜            | dafone RO 🤝 2           | 2:23 PM G            | 96% 📟           | L Voda  | ifone RO 🔶       | 2:23 PM                         | 0             | 96 % 📟        |
|---------------------------|------------------------|-----------------|-------------------------|----------------------|-----------------|---------|------------------|---------------------------------|---------------|---------------|
| Edit                      | Drafts                 | Don             | e [                     | Drafts               | 6               | Done    |                  | Drafts                          |               |               |
| TRANSFER FON<br>To: 93807 | DURI<br>1,00 RC        | > 🗢             | TRANSFER F<br>To: 93807 | ONDURI<br>1,0        | 00 RON          |         | RANSFER          | FONDUR                          | l<br>1,0      | 0 RON         |
| TRANSFER FON              | DURI<br>1,00 RC        | > <b>O</b> N    | TRANSFER F<br>To: 93807 | ONDURI<br>1,0        | 00 RON          |         | RANSFER<br>93807 | FONDUR                          | I             | Delete        |
|                           |                        |                 |                         |                      |                 |         |                  |                                 |               |               |
|                           |                        |                 |                         |                      |                 |         |                  |                                 |               |               |
|                           |                        |                 |                         |                      |                 |         |                  |                                 |               |               |
|                           |                        |                 |                         |                      |                 |         |                  |                                 |               |               |
| Accounts Payments         | Drafts Configuration C | ontacts Account | nts Payments            | Drafts Configuration | 2<br>Contacts A | ccounts | Payments         | <b>⊉</b> <sup>2</sup><br>Drafts | Configuration | 2<br>Contacts |

BANCA MILLENNIUM S.A. – Piata Presei Libere, Nr. 3-5, Cladirea City Gate, Turnul Sudic, parter, et. 13-17, Sector 1, 013702, Bucuresti, Romania, J40/3002/2007; CUI 21087140; Nr. in Registrul Instituțiilor de Credit: RB-PJR-40-057/03.09.2007; Numar procesare date personale 6380; Capital social (subscris si varsat) 303.195.000 RON www.millenniumbank.ro

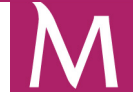

### 6.5. Configuration

This option allows the management of your mobile application. You can perform the following operations:

ou can perform the following operations:

- Define the visible accounts for the "Accounts" page
- Manage the beneficiaries saved in your mobile application
  Change the PIN code you use to access the mobile application
- Delete the activity history from your mobile application for a period of time defined by you

| IL Vodafone RO 🗢 2:23 PM       | 96%                |
|--------------------------------|--------------------|
| Configuration                  | n                  |
| Accounts                       | >                  |
| Beneficiaries                  | >                  |
| Change PIN                     | >                  |
| Erase history                  | >                  |
| Version: 2.3.4                 |                    |
|                                |                    |
| 10 <b>6</b> 40 3               | <u>њ</u> ,         |
| Accounts Payments Drafts Confi | iguration Contacts |

### 6.5.1. Accounts

Select visible products and indicate the default current account for transactions.

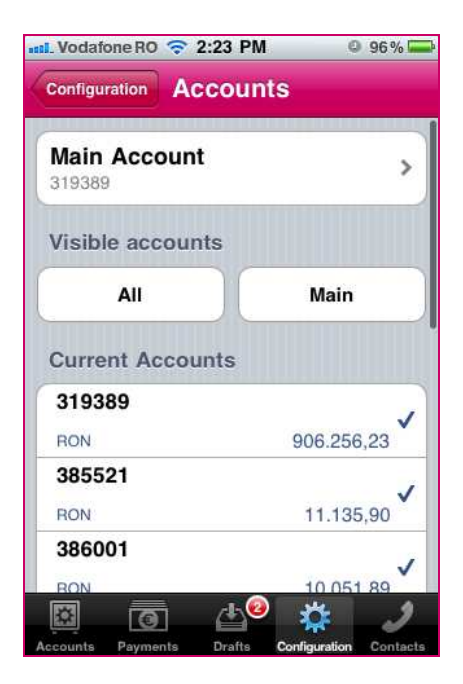

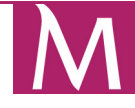

### 6.5.2. Beneficiaries

Vodafone RO 3G 11:56 AM Vodafone RO 🛜 2:23 PM © 96% 🚍 59% == ок Details Edit Configuration Beneficiaries There are no beneficiaries. Name Test2 Test2 Millennium Bank account 2715628 0 2:20 Ê 🖞 箭 👬 📶 💈 2:18 **Beneficiaries** Details Phone Alias Test3 Test3 **Bank Millennium Account** 0 Number 2715628 Bank Bankcard ?123 Ų ר

Manage the beneficiaries that can be used in the transactions. You can add new beneficiaries, modify or delete them.

In order to edit a beneficiary, tap on the beneficiary name to access the details page. From an Apple device, tap the Edit button from the top-right corner of the page. From an Android device, tap the Menu button on your phone and select Edit.

### WARNING!

After reinstalling the mobile application the previously saved beneficiaries are lost. After you reinstall the application you will have to redefine the beneficiaries.

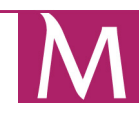

### 

### 6.5.3. Change PIN

Change the PIN code you use to access the application.

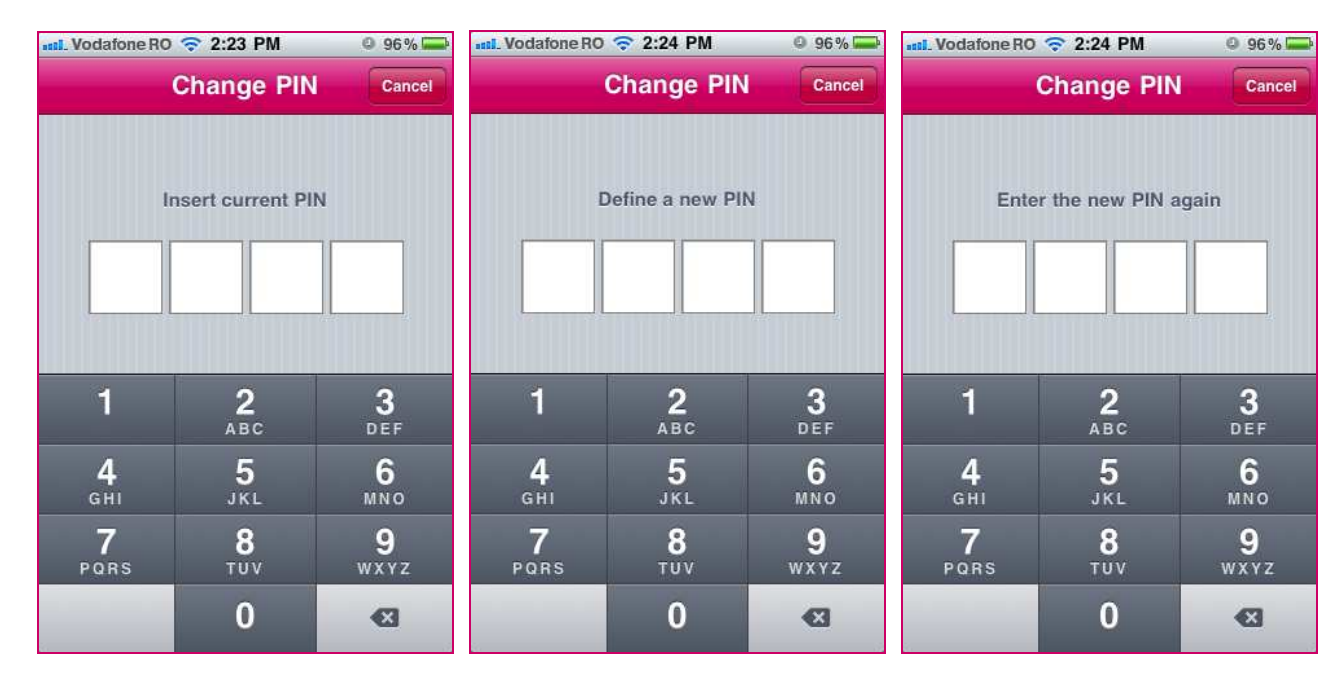

### 6.5.4. Clear history

Clear the account history from the mobile application.

For Apple devices the history is deleted by going through 3 steps, while for devices using Android operating system the deletion is done in only 2 steps.

Delete history - Apple devices

![](_page_46_Picture_9.jpeg)

BANCA MILLENNIUM S.A. – Piata Presei Libere, Nr. 3-5, Cladirea City Gate, Turnul Sudic, parter, et. 13-17, Sector 1, 013702, Bucuresti, Romania, J40/3002/2007; CUI 21087140; Nr. in Registrul Instituțiilor de Credit: RB-PJR-40-057/03.09.2007; Numar procesare date personale 6380; Capital social (subscris si varsat) 303.195.000 RON www.millenniumbank.ro

![](_page_46_Picture_11.jpeg)

Delete history - devices using Android operating system

![](_page_47_Picture_2.jpeg)

### 6.6. Contact

Millenniun

bank

This option allows you to contact the Bank by phone or to recommend the application to a friend.

![](_page_47_Picture_5.jpeg)

![](_page_47_Picture_7.jpeg)

### **IMPORTANT!**

The user is solely responsible for maintaining security of his phone and confidentiality of the information related to the account used to access mobile Internet Banking service from Millennium Bank, including username and password. The user is solely responsible for for any and all activities / actions that can take place and on his account as a result of failing to keep such information confidential and secure. User agrees to immediately notify the Bank of any unauthorized use of the account and / or password, or any other security incident.

Millennium Bank can not guarantee that files or other information downloaded along with the "Millennium RO" application do not contain viruses, are not contaminated and do not contain destructive elements and not in any way guarantee that the service will operate without interruption and without errors. Millennium Bank reserves the right to modify, suspend or terminate operation of or access to the application "Millennium RO", or any element of this application, to modify or change the application "Millennium RO" or any aspect thereof and the terms of use or interruption of operation or elements of the application, as necessary, to conduct operations, maintenance, correction of error connections or making other changes. Bank will not notify users in advance.

This section will be regularly updated by the Bank, as it amends the application "Millennium RO" and users will be notified by the Bank on these changes.

![](_page_48_Picture_6.jpeg)

![](_page_49_Picture_1.jpeg)

### 7. FAQs

### 7.1. The phone number recorded by the bank is not the crrect one or you didn't provide a mobile phone number to the Millennium Bank

Please check the mobile phone number from the bank's records by accessing the Internet Banking application menu option **Start > User Profile > Personal information**.

### 7.2. What do I have to do if I don't receive the SMS authorization code?

If you didn't receive the transaction authorization code, please request another one. If you still don't receive the code on your mobile phone, please check if your phone memory has enough free space to receive new SMS messages. Please check if your phone is working properly.

### 7.3. What do I have to do if I mistyped the transaction authorization code?

After 3 (three) mistypes of the authorization code for the same transaction, the SMS authorization option is locked. In order to unlock the SMS authorization service, please call the Millennium Bank's Call Center (available 24/7) at 0801. 000.111 (Romtelecom network) or \*2111 (Orange and Vodafone mobile networks). Millennium Bank's Call Center service is available 24/7.

### 7.4. For how long is the authorization code valid?

The code's validity time is the same as the inactivity time interval you have set in your **Security Settings** section.

### 7.5. Can I use the same code for multiple transactions?

No, you can not. The authorization code is for single use and it can only be used to validate tha transaction it has been requested for.

### **7.6.** Can I still receive SMS authorization codes on my mobile phone even if I'm travelling abroad?

Yes, you can, as long as the roaming service from your mobile network operator is active for your phone number.

### 7.7. Can I receive SMS authorization codes on my mobile phone even if I am using an international mobile phone number?

Yes, you can receive the SMS messages on phone numbers that belogn to mobile phone oerators from the following countries:

Albania, Andorra, Austria, Belarus, Belgium, Bosnia and Herzegovina, Bulgaria, Croatia, Cyprus, Czech Republic, Denmark, Estonia, Finland, France, Germany, Greece, Hungary, Iceland, Ireland, Italy, Latvia, Liechtenstein, Latvia, Luxembourg, Macedonia, Malta, Moldova, Monaco, Montenegro, Netherlands, Norway, Poland, Portugal, Russian Federation, Serbia, Slovakia, Slovenia, Spain, Sweden, Switzerland, Turkey, Ukraine, United Kingdom

### 7.8. What do I have to do if my phone has reached the maximum message storage limit (Inbox / Curier Intrări)?

Delete some old SMS messages from Inbox / Curier Intrări in order to increase the storage capacity. Another option is to move some messages o a SIM card with extended storage space (if it's available for your phone).

![](_page_49_Picture_21.jpeg)

### **7.9.** What do I have to do if my mobile phone's GSM coverage is poor and I am waiting for my SMS authorization code?

Please check the signal level on your mobile phone and try to move to a place with better GSM coverage.

7.10. What do I have to do if I have set the wrong SMS service center in my mobile phone and I am waiting for my SMS authorization code?

Please change the number of the SMS service center with the correct one.

### 7.11. What do I have to do if my phone is not working properly and/or fails to validate my SIM card and I am waiting for my SMS authorization code?

Please check the status of your SIM card.

7.12. The idle time has been reached and I didn't receive my SMS with the authorization code. Was the transaction performed?

No, the transaction was not performed. Please make sure that your mobile phone is working properly and that you have good GSM coverage and then repeat the transaction.

### 7.13. What do I have to do if I forgot/blocked my PIN?

You need the **PUK code** in order to unlock the PIN code and to be able to define a new PIN code for the mobile application.

You must log in to the Internet Bankig application and go to **Start > User Profile > Recover PUK Code**. Type the PUK code in the mobile application in order to unlock it and to be able to define a new PIN Code.

| bank                                                                          |                    |                                        |              |             |                         |                           |                          |       |
|-------------------------------------------------------------------------------|--------------------|----------------------------------------|--------------|-------------|-------------------------|---------------------------|--------------------------|-------|
| Individuals                                                                   | Prestige           | Entre                                  | preneurs     | SME         | 's & Corporate          | About Millennium          | Internet Banking         | 1     |
| Home Accounts                                                                 | Payments           | Term Deposits                          | Loans        | Cards       | Info and Manuals        |                           |                          |       |
| /elcome etc                                                                   | ou are logged in t | the internet banking                   |              |             |                         |                           | l l                      | ogout |
| y Finances                                                                    | Recov              | ver PUK Code                           |              |             |                         |                           |                          |       |
| tatements                                                                     | *                  |                                        |              |             |                         |                           |                          |       |
| xchange Rates                                                                 | PI                 | UK Code for the mobile<br>application* |              | 9           |                         |                           |                          |       |
| ctivity Log                                                                   | The PU             | K Code is required to                  | unlock the P | IN Code for | the application install | ed on mobile terminals    |                          |       |
| ser Profile                                                                   | * Please           | use this option only if                | you cannot r | emember o   | r you locked the PIN C  | ode of the application in | stalled on mobile termin | als.  |
| isplay Settings                                                               |                    |                                        |              |             |                         |                           |                          |       |
| scurity Settings                                                              |                    |                                        |              |             |                         |                           |                          |       |
| acurity Settings<br>arsonal Information<br>assword Manager                    |                    |                                        |              |             |                         |                           |                          |       |
| ecurity Settings<br>ersonal Information<br>assword Manager<br>acover PUK Code |                    |                                        |              |             |                         |                           |                          |       |

### 7.14. What do I have to do if I block my Mobile Password?

If you blocked the Mobile Password please call the Millennium Bank's **Call Center**. You can define a new Mobile Password in the Internet Banking application.

![](_page_50_Picture_16.jpeg)

### 7.15. Can I use this application on another mobile device?

The application can be use, at any given time, on only one mobile device. In order to change the mobile device please call the Millennium Bank's Call Center.

### 7.16. What can I do if I delete the application from my mobile phone by mistake?

Download again the application and follow the registration steps.

Millennium Bank thanks you for your choice!

![](_page_51_Picture_7.jpeg)